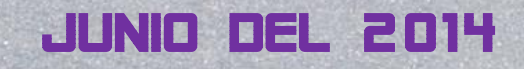

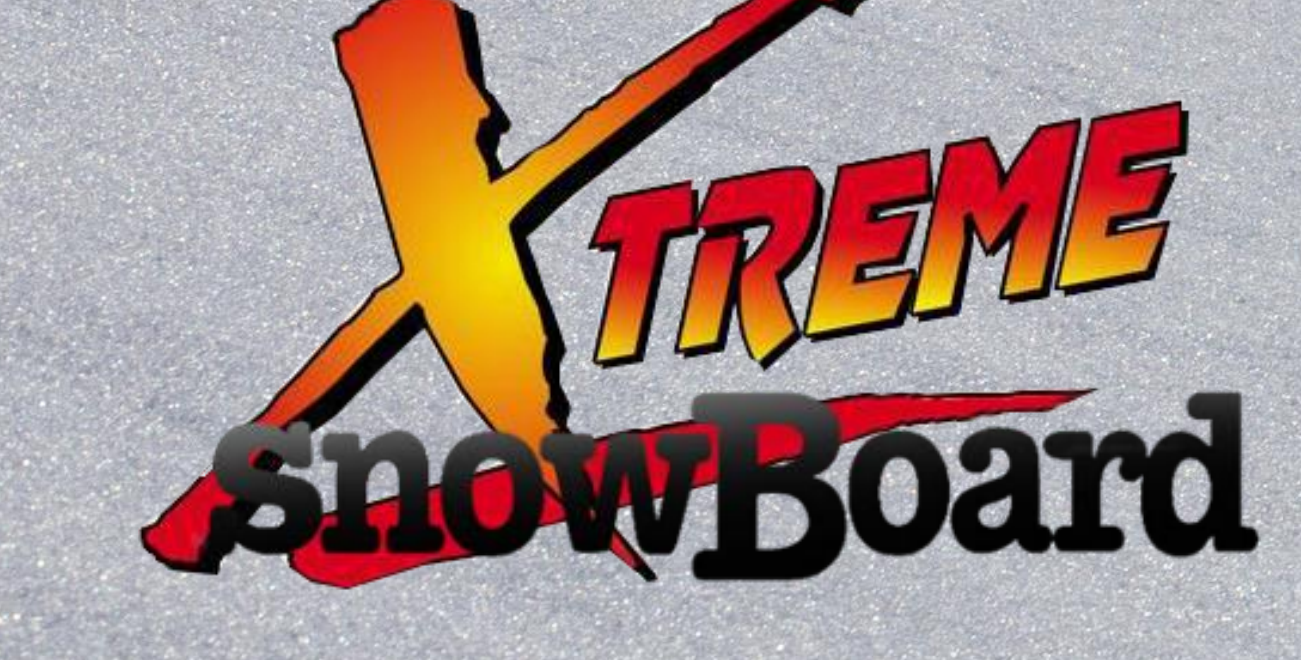

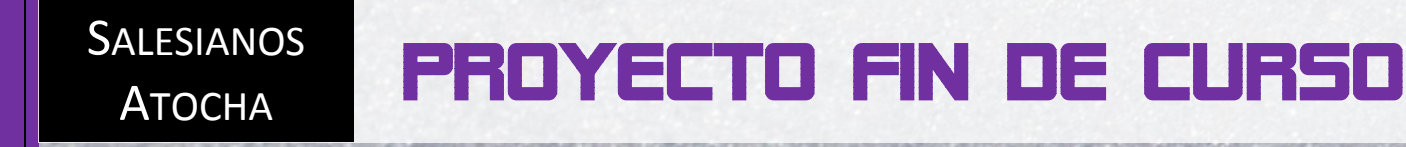

# **ALBERTO FUENTES SANCHEZ**

# ÍNDICE

| 1. INTRODUCCIÓN                                                    | 2   |
|--------------------------------------------------------------------|-----|
| OBJETIVO                                                           | 2   |
| JUSTIFICACIÓN                                                      | 2   |
| ANÁLISIS DE LO EXISTENTE                                           | 2   |
| PROPUESTA DETALLADA                                                | 2   |
| CRONOGRAMA                                                         | 3   |
| 2. REQUISITOS Y MANUALES DE USUARIO                                | 4   |
| MODELO ENTIDAD/RELACIÓN                                            | 4   |
| BASES DE DATOS (BBDD)                                              | 5   |
| INTERFAZ DE ADMINISTRACIÓN                                         | 9   |
| SERVIDOR WEB                                                       | 9   |
| MONTAJE DE UN SERVIDOR WEB SOBRE UNA PLACA RASPBERRY PI (I)1       | 0   |
| INSTALACIÓN DE UN SERVIDOR WEB SOBRE UNA PLACA RASPBERRY PI (II)1  | 8   |
| ENRUTAMIENTO DE UN SERVIDOR WEB SOBRE UNA PLACA RASPBERRY PI (III) | 22  |
| 3. DISEÑO                                                          | 27  |
| DISEÑO ARQUITECTONICO2                                             | 27  |
| PATRONES DE DISEÑO2                                                | 28  |
| FORMATO DE DISEÑO ESPECÍFICO2                                      | 28  |
| FORMATO DE DISEÑO DE DIFERENTES APARTADOS PÚBLICOS                 | 3   |
| FORMATO DE DISEÑO DEL SERVICIO: BUSCADOR DE HOTELES                | \$5 |
| 4. CODIFICACIÓN                                                    | 39  |
| ENTORNO DE PROGRAMACION                                            | 39  |
| LENGUAJES Y HERRAMIENTAS                                           | 39  |
| ASPECTOS RELEVANTES DE LA IMPLEMENTACIÓN4                          | 10  |
| CODIFICACIÓN DE REGISTRO4                                          | 10  |
| CODIFICACIÓN DE INICIO DE SESIÓN4                                  | 17  |
| CODIFICACIÓN DE SESIÓN                                             | 19  |
| CODIFICACIÓN DEL BUSCADOR DE HOTELES5                              | 50  |
| CODIFICACIÓN DE PAGO5                                              | 53  |
| CODIFICACIÓN DE ACCESO NO AUTORIZADO5                              | 55  |
| 5. PRUEBAS                                                         | 57  |
| 6. CONCLUSIONES                                                    | 57  |
| 7. POSIBLES AMPLIACIONES Y MEJORAS                                 | 58  |

# **<u>1. INTRODUCCIÓN</u>**

## OBJETIVO

*Xtreme Snowboard* es un portal web dedicado a las disciplinas deportivas del snowboard y del esquí. Dedicaremos nuestra labor a organizar herramientas de búsqueda online para la reserva de hoteles en determinadas estaciones de nieve, escuela de aprendizaje online, con video-tutoriales, e información y asesoramiento del material deportivo necesario para practicar estos deportes.

# **JUSTIFICACIÓN**

Se pretende que todo ello sea accesible desde un portal web donde se focalizan todos los conocimientos necesarios para poder aprender, comprar y reservar nuestra estancia. La idea clave es no tener que salir de nuestro portal web para poder realizar todo tipo de gestiones relacionadas con este deporte. Para ello se tendrá acceso directo a una gran variedad de conocidas marcas y páginas web dedicadas al sector profesional del snowboard.

# ANÁLISIS DE LO EXISTENTE

Hasta el momento no existe nada comparable en la red de internet. Nuestra idea abarca un mercado deportivo poco explotado dentro de un deporte en concreto que está empezando a practicarse cada vez más. La idea de "Buscador de viajes" es muy popular en internet, pero no existe nada en la red como "Buscador de viajes de snowboard y de esquí." Cada invierno millones de personas tienen que organizar sus viajes deportivos y tienen que conformarse con buscadores que se dedican a todo tipo de viajes y sectores. Nuestra idea, no es solo que puedas encontrar un determinado plan de vacaciones, sino que también sea el mejor calidad/precio. El equipo de *Xtreme Snowboard* ha trabajado en una búsqueda selecta, para ofrecer lo mejor del mercado a precios muy atractivos para el cliente.

# **PROPUESTA DETALLADA**

#### Reserva de Hoteles online:

La mayoría de proveedores de información serán todas y cada una de las estaciones con las que hayamos contratado nuestros servicios. Las estaciones de esquí nos proporcionan toda la información necesaria que necesitamos para desarrollar nuestro trabajo, y de la misma forma con los alojamientos de cada zona. Se pretende que una vez configurada la reserva realiza por el cliente se proceda a mostrar un listado de hoteles para que el cliente pueda elegir entre una gran variedad de alojamientos a distintos precios. Ya elegida la estancia se procederá al registro de datos y al pago del importe estipulado en la web, no sin antes consultar todo el proceso de reserva antes de confirmar el pago.

## Asesoramiento de material deportivo:

Incluiremos en nuestro portal web dos páginas dedicadas a lo último en material deportivo para la práctica de este deporte.

#### Escuela de aprendizaje:

Dispondremos de una conexión con Whistler BC (Canadá) con la empresa *SnowboardAddiction.com*, y otra conexión con la empresa *Thank You Shop*. Estas webs se dedican al video-aprendizaje de este deporte, ofreciendo una gran variedad de tutoriales a los que hacemos conexión directa.

#### <u>Tienda:</u>

La venta online del portal web estará asociada con dos reconocidas empresas a nivel nacional, siendo éstas: *Thank you Shop* y *Back In Black*, empresas dedicadas exclusivamente al deporte del snowboard y a la venta del correspondiente material deportivo. El cliente accederá a través de nuestra conexión y realizará sus compras externamente.

#### Contacto:

Se facilitará una página de contacto para los usuarios, estén o no registrados en nuestras bases de datos, para que puedan hacernos llegar sus dudas, inquietudes o preguntas.

#### Varios:

Ofertaremos un apartado de galería de video para hacer llegar a nuestros clientes los últimos *spots* del mercado relacionados con el snowboard. También se hablará de instalaciones para poder entrenar dicho deporte durante todo el año y se presentará en otro apartado a los miembros creadores del equipo *Xtreme Snowboard*.

#### CRONOGRAMA

1. Creación del modelo Entidad/Relación para nuestra BBDD.

- 2. Creación de la BBDD.
- 3. Montaje, Instalación, y enrutamiento de un servidor web Linux
- 3. Estudio funcional y estructural de la web.
- 5. Estudio funcional del diseño a través de las Hojas de estilo.
- 6. Estudio de la Seguridad y la comprobación de posibles errores de conexión.
- 7. Desarrollo e implantación de diferentes lenguajes: HTML, CSS, PHP y JavaScript
- 8. Pruebas y Conclusiones.

# 2. REQUISITOS Y MANUALES DE USUARIO.

# **MODELO ENTIDAD/RELACIÓN**

Necesitaremos plasmar el diseño de nuestro servicio de búsqueda de hoteles para posteriormente construir las bases de datos necesarias. Se ha diseñado con la herramienta de programa **Dia**. A continuación se define el siguiente modelo E/R:

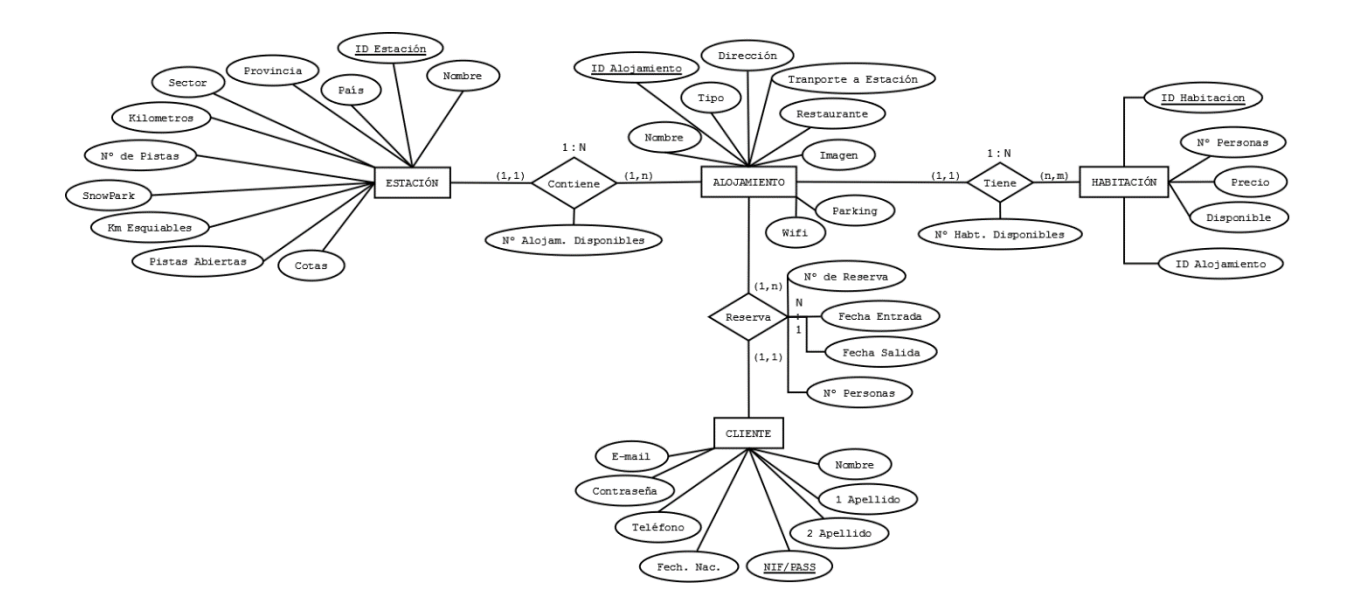

## Con propagación de clave:

ESTACIÓN (Nombre, País, Provincia, Sector, Km, Km\_Esquiables, Pistas, Pistas, Abiertas, SnowPark, Cotas, <u>ID\_EST</u><sup>1</sup>) ALOJAMIENTO (Nombre, <u>ID\_ALOJ</u><sup>2</sup>, Tipo, Dirección, Transporte, Restaurante, Parking, Wi-fi, Imagen) HABITACIÓN (Num\_Personas, Precio, Disponible, id\_alojamiento, <u>ID\_HABITACION</u><sup>3</sup>) CLIENTE (Nombre, 1apellido, 2apellido, <u>NIF/PASS</u><sup>4</sup>, Fech\_Nac, Telefono, E-mail, Contraseña)

CONTIENE (<u>ID EST<sup>1</sup></u>, <u>ID ALOJ<sup>2</sup></u>, Num\_Aloj\_Disponibles) TIENE (<u>ID ALOJ<sup>2</sup></u>, <u>ID HABITACION<sup>3</sup></u>, Num\_Hab\_Disponibles) RESERVA (<u>ID ALOJ<sup>2</sup></u>, <u>NIF/PASS<sup>4</sup></u>, Num\_Reserva, Fecha\_Entrada, Fecha\_Salida, Num\_Personas)

#### **BASES DE DATOS (BBDD)**

Una vez tenemos nuestro modelo Entidad/Relación procedemos a crear las bases de datos de nuestro servicio en las que se almacenarán todos los datos necesarios para que el proceso sea lo más completo posible. Para ello se hará uso del lenguaje MySQL y de la consola de comandos de Windows y Linux.

#### 1. Creación de las correspondientes tablas para la base de datos: xtremesnoboard

```
mysql> create database xtremesnowboard;
Query OK, 1 row affected (0.00 sec)
mysql> use xtremesnowboard;
Database changed
mysql> create table ESTACION(
    -> Nombre varchar(20) not null,
    -> Pais varchar(15) not null,
    -> Provincia varchar(25) not null,
    -> Sector varchar(20) not null,
    -> Km int(4) not null,
    -> Km Esquiables int(4),
    -> Pistas int(4) not null,
    -> Pistas_Abiertas int(4),
    -> SnowPark int(3),
    -> Cotas varchar(10),
    -> ID_EST int(10) not null primary key auto_increment
    -> );
Query OK, 0 rows affected (0.05 sec)
mysql> create table ALOJAMIENTO(
    -> Nombre varchar(25) not null,
    -> ID_ALOJ int(10) not null primary key auto_increment,
    -> Tipo varchar(20) not null,
    -> Direccion varchar(80) not null,
    -> Transporte varchar(2) check(Transporte in("SI","NO")),
    -> Restaurante varchar(2) check(Restaurante in("SI","NO")),
    -> Parking varchar(2) check(Parking in("SI","NO")),
    -> Wifi varchar(2) check(Wifi in("SI","NO")),
    -> Imagen varchar(255)
    -> );
Query OK, 0 rows affected (0.03 sec)
mysql> create table HABITACION(
    -> ID HAB int(10) not null primary key,
    -> Num_Personas int(1) not null,
    -> Precio float not null,
    -> Disponible varchar(2) check(Disponible in("SI","NO")),
    -> ID_Aloj int(10) not null
    -> );
Query OK, 0 rows affected (0.03 sec)
```

#### ALBERTO FUENTES SÁNCHEZ

```
mysql> create table CLIENTE(
    -> Nombre varchar(15) not null,
    -> 1Apellido varchar(15) not null,
    -> 2Apellido varchar(15) not null,
    -> NIF_PASS varchar(15) not null primary key,
    -> Fech_Nac date not null,
    -> Telefono int(11) not null,
    -> Email varchar(50) unique,
    -> Password varchar(200)
    -> );
Query OK, 0 rows affected (0.02 sec)
mysql> create table EST CONTIENE ALOJ(
    -> ID_EST int(10) references ESTACION,
    -> ID_ALOJ int(10) references ALOJAMIENTO,
    -> Num_Aloj_Disponibles int(4) not null,
    -> primary key(ID_EST, ID_ALOJ, Num_Aloj_Disponibles)
    -> );
Query OK, 0 rows affected (0.03 sec)
mysql> create table ALOJ_TIENE_HAB(
    -> ID_ALOJ int(10) references ALOJAMIENTO,
    -> ID_HAB int(10) references HABITACION,
    -> Num_Hab_Disponibles int(4) not null,
    -> primary key(ID_ALOJ, ID_HAB, Num_Hab_Disponibles)
    -> );
Query OK, 0 rows affected (0.00 sec)
mysql> create table CLIENT_RESERVA_ALOJ(
    -> ID ALOJ int(10) references ALOJAMIENTO,
    -> NIF_PASS varchar(15) references CLIENTE,
    -> Num_Reserva int(10) auto_increment,
    -> Fecha_Entrada date not null,
    -> Fecha Salida date not null,
    -> Num_Personas int(1) not null,
    -> primary key(Num_Reserva)
    -> );
Query OK, 0 rows affected (0.03 sec)
```

#### 2. Estructura visual de las tablas creadas en la base de datos: xtremesnowboard

```
mysql> show tables;
+----+
| Tables_in_xtremesnowboard |
+----+
| aloj_tiene_hab |
| alojamiento |
| client_reserva_aloj |
| cliente |
| est_contiene_aloj |
| estacion |
| habitacion |
+----+
7 rows in set (0.02 sec)
```

mysql> desc estacion;

| +<br>  Field                                                                                                    | +                                                                                                    | +<br>  Null                                                                    | Key | Default                                                      | Extra          |
|----------------------------------------------------------------------------------------------------|----------------------------------------------------------------------------------------------------|--------------------------------------------------------------------------------|-----|--------------------------------------------------------------|----------------|
| <pre>+ Nombre   Pais   Provincia   Sector   Km   Km_Esquiables   Pistas   Pistas_Abiertas   SnowPark   Cotas   ID_EST +</pre> | <pre>varchar(20) varchar(15) varchar(25) varchar(20) int(4) int(4) int(4) int(4) int(4) int(3) varchar(10) int(10)</pre> | NO<br>  NO<br>  NO<br>  NO<br>  YES<br>  NO<br>  YES<br>  YES<br>  YES<br>  NO | PRI | NULL<br>NULL<br>NULL<br>NULL<br>NULL<br>NULL<br>NULL<br>NULL | auto_increment |

11 rows in set (0.01 sec)

#### mysql> desc est\_contiene\_aloj;

| +<br>  Field<br>+    | +<br>  Type<br>+ | +  | +<br>  Key  <br>+ | Default | ++<br>  Extra  <br>++ |
|----------------------|------------------|----|-------------------|---------|-----------------------|
| ID_EST               | int(10)          | NO | PRI               | 0       |                       |
| ID_ALOJ              | int(10)          | NO | PRI               | 0       |                       |
| Num_Aloj_Disponibles | int(4)           | NO | PRI               | NULL    |                       |

3 rows in set (0.00 sec)

# mysql> desc alojamiento;

| Field                                                                                 | +<br>  Туре                                                                                                    | Null                                                            | Кеу | Default                                                                    | Extra                               |
|---------------------------------------------------------------------------------------|----------------------------------------------------------------------------------------------------|-----------------------------------------------------------------|-----|----------------------------------------------------------------------------|-------------------------------------|
| <pre>Nombre Nombre ID_ALOJ Direccion Transporte Restaurante Parking Wifi Imagen</pre> | <pre>varchar(25) int(10) varchar(20) varchar(20) varchar(2) varchar(2) varchar(2) varchar(2) varchar(2) varchar(2) varchar(2)</pre> | NO<br>  NO<br>  NO<br>  YES<br>  YES<br>  YES<br>  YES<br>  YES | PRI | NULL<br>  NULL<br>  NULL<br>  NULL<br>  NULL<br>  NULL<br>  NULL<br>  NULL | auto_increment  <br> <br> <br> <br> |

8 rows in set (0.00 sec)

mysql> desc aloj\_tiene\_hab;

| +<br>  Field<br>+                            | Туре                             | +                  | +<br>  Key                     | Default            | Extra          |
|----------------------------------------------|----------------------------------|--------------------|--------------------------------|--------------------|----------------|
| ID_ALOJ<br>  ID_HAB<br>  Num_Hab_Disponibles | int(10)<br>  int(10)<br>  int(4) | NO<br>  NO<br>  NO | PRI<br>  PRI<br>  PRI<br>  PRI | 0<br>  0<br>  NULL | <br> <br> <br> |

3 rows in set (0.02 sec)

## mysql> desc habitacion;

| <b>+</b>                                                          | <b>+</b>                                                     | ±                                           |     |                                      | L     |
|-------------------------------------------------------------------|--------------------------------------------------------------|---------------------------------------------|-----|--------------------------------------|-------|
| Field                                                             | Туре                                                         | Null                                        | Кеу | Default                              | Extra |
| ID_HAB<br>  Num_Personas<br>  Precio<br>  Disponible<br>  ID_Aloj | <pre>  int(10)   int(1)   float   varchar(2)   int(10)</pre> | NO  <br>  NO  <br>  NO  <br>  YES  <br>  NO | PRI | NULL<br>NULL<br>NULL<br>NULL<br>NULL |       |

5 rows in set (0.00 sec)

## mysql> desc client\_reserva\_aloj;

| +<br>  Field<br>+                                                                             | +<br>  Type<br>+                                                      | +<br>  Null                                    | +<br>  Key          | Default                                                | Extra                         |
|-----------------------------------------------------------------------------------------------|-----------------------------------------------------------------------|------------------------------------------------|---------------------|--------------------------------------------------------|-------------------------------|
| ID_ALOJ<br>  NIF_PASS<br>  Num_Reserva<br>  Fecha_Entrada<br>  Fecha_Salida<br>  Num_Personas | int(10)<br>  varchar(15)<br>  int(10)<br>  date<br>  date<br>  int(1) | YES<br>  YES<br>  NO<br>  YES<br>  YES<br>  NO | <br> <br> <br> <br> | NULL<br>  NULL<br>  NULL<br>  NULL<br>  NULL<br>  NULL | <br>  auto_increment<br> <br> |

6 rows in set (0.00 sec)

| - |                                                                                           |                                                                                                    |                                          |     |                                                      |       |
|---|-------------------------------------------------------------------------------------------|----------------------------------------------------------------------------------------------------|------------------------------------------|-----|------------------------------------------------------|-------|
|   | Field                                                                                     | Type                                                                                                    | Null                                     | Кеу | Default                                              | Extra |
|   | Nombre<br>1Apellido<br>2Apellido<br>NIF_PASS<br>Fech_Nac<br>Telefono<br>Email<br>Password | <pre>varchar(15)   varchar(15)   varchar(15)   varchar(15)   date   int(11)   varchar(50)   varchar(200) </pre> | NO<br>NO<br>NO<br>NO<br>NO<br>YES<br>YES | PRI | NULL<br>NULL<br>NULL<br>NULL<br>NULL<br>NULL<br>NULL |       |
| _ |                                                                                           |                                                                                                    |                                          |     |                                                      |       |

mysql> desc cliente;

7 rows in set (0.00 sec)

# INTERFAZ DE ADMINISTRACIÓN

Necesitamos crear una interfaz web de administración de ámbito privado, para que los usuarios administradores gestionen la Base de Datos, de tal forma que puedan insertar, modificar o eliminar entradas de una forma amigable y directa sin tener que utilizar la línea de comandos del sistema. Para ello se establece una seguridad en la que sólo los usuarios con correo electrónico que contenga el dominio *@xtremesnowboard.com* podrán visualizar un botón en la esquina superior izquierda que, al accionarse, proporcionará el acceso a la interfaz web de administración. Con esto diferenciamos entre dos tipos de usuarios, el usuario estándar que sólo puede utilizar los servicios proporcionados por los usuarios administradores, y el usuario administrador que puede manejar todo el servicio que ofrece al usuario estándar. (*Véase también el apartado de Diseño de la Interfaz de Administración y el apartado de Codificación de la Interfaz de Administración*).

# SERVIDOR WEB

Como último requisito necesitaremos proporcionar servicio a través de un servidor web, donde se almacenará a su vez la BBDD. Para ello hemos construido un servidor casero utilizando una placa base Raspberry Pi. A continuación se muestra todo el proceso de implantación llevado a cabo a través de los siguientes manuales de usuario creados para su explicación.

# MONTAJE DE UN SERVIDOR WEB SOBRE UNA PLACA RASPBERRY PI (I)

Se pueden implementar infinidad de funciones y aplicaciones sobre una placa Raspberry Pi. Vamos a Instalar y configurar un sistema operativo para nuestro futuro servidor web del proyecto de fin de grado. A continuación, para los que no saben qué es Raspberry, explicaremos todo detalladamente para entender la funcionalidad que queremos conseguir con Raspberry Pi.

# 1. Raspberry Pi.

**Raspberry Pi** es una placa computadora (SBC) de bajo costo desarrollada en Reino Unido por la Fundación Raspberry Pi, con el objetivo de estimular la enseñanza de ciencias de la computación en las escuelas.

El diseño de la Raspberry Pi incluye:

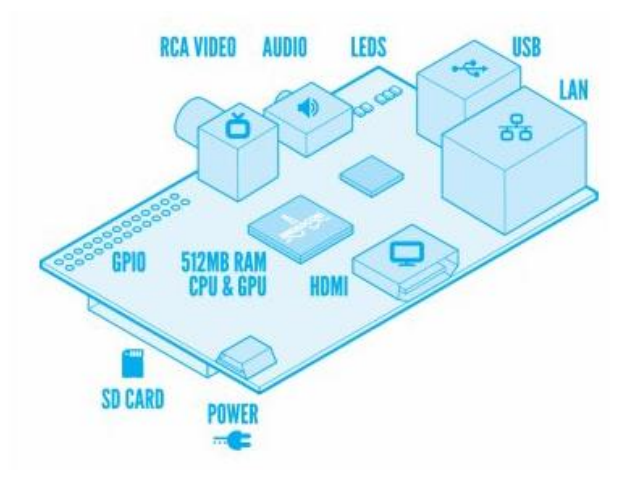

- System-on-a-chip Broadcom BCM2835, que contiene un procesador central (CPU) **ARM11**76JZF-S a 700 MHz.
- El firmware incluye unos modos Turbo para que el usuario pueda hacerle overclock de hasta 1 GHz sin perder la garantía.
- Un procesador gráfico (GPU) VideoCore IV.
- 512 MB de memoria RAM.
- Salida RCA de Video (minijack).
- Salida de Audio (minijack).
- 2 puertos USB 2.0
- Puerto RJ-45 Ethernet.
- Puerto HDMI (Salida de Audio y Video simultáneo).
- Ranura para tarjetas SD.

Todo ello equivale en la práctica a un ordenador con unas capacidades gráficas similares a la XBOX de Microsoft y con la posibilidad de reproducir vídeo en 1080p.

La Raspberry Pi posee una conexión ethernet 10/100 y, si bien es cierto que podría echarse en falta una conexión Wi-Fi, gracias a los dos puertos USB incluidos podremos suplir dicha carencia con un adaptador Wi-Fi USB de terceros si lo necesitamos. Los puertos tienen una limitación de corriente, por lo que si queremos conectar discos duros u otro dispositivos tendremos que pensar en hacerlo a través de un hub USB con alimentación.

Para alimentar nuestra Raspberry Pi necesitaremos un alimentador entre 0.7 A y 1.5 A. El adaptador no viene incluido en la compra de la placa por lo que deberemos adquirir uno. Dicho alimentador tiene que tener un conector micro-USB para poder conectarlo a la Raspberry Pi.

Nuestra tarjeta SD será donde se almacenará nuestro sistema operativo y todos nuestros datos. Es recomendable adquirir una tarjeta SD de más de 4 Gb de memoria.

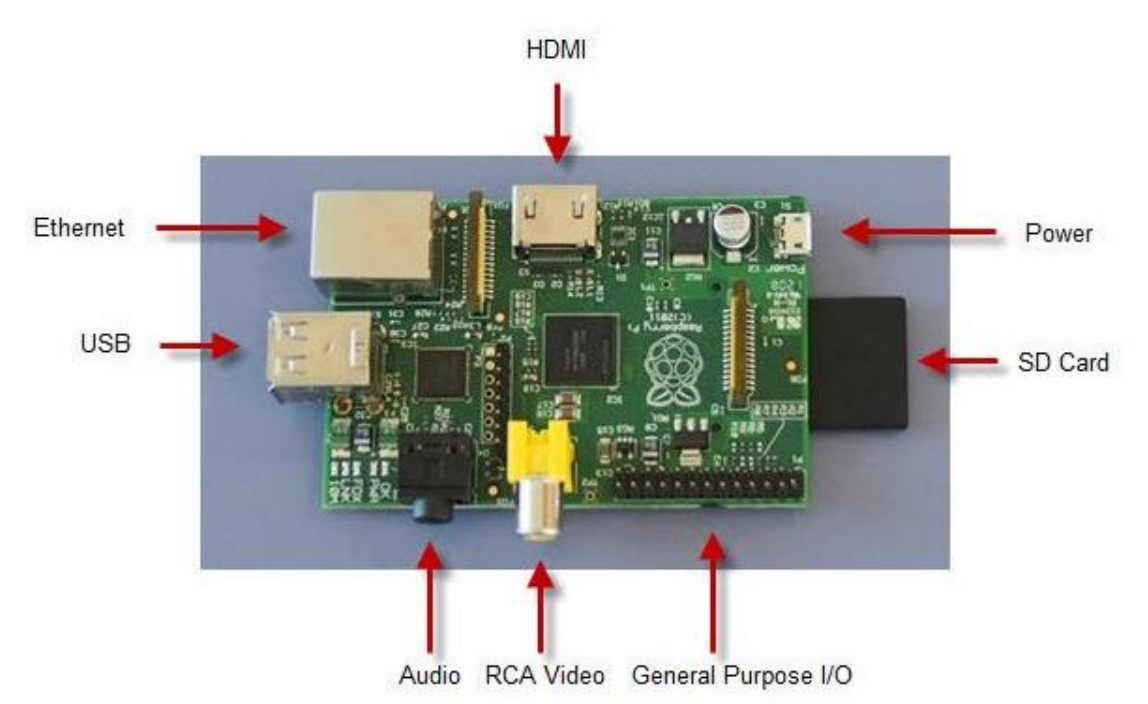

# 2. Sistemas Operativos en Raspberry Pi.

La Raspberry Pi se entrega sin sistema operativo, éste deberemos instalarlo sobre una tarjeta SD que introduciremos en la ranura SD. La mayoría de sistemas operativos soportados son distribuciones Linux/Debian.

Esta es una lista de sistemas operativos que funcionan, se han soportado, o están en proceso de ser soportados a Raspberry Pi:

# • Sistemas operativos completos:

- AROS
- o Linux
  - Android
  - Arch Linux ARM
  - Debian Whezzy Soft-Float, versión de Debian sin soporte para coma flotante por hardware
  - Firefox OS
  - Gentoo Linux
  - Google Chromium OS
  - Open webOS
  - PiBang Linux , distribución Linux derivada de Raspbian con diferente escritorio y aplicaciones
  - Pidora, versión Fedora Remix optimizada
  - QtonPi, distribución linux con un framework de aplicaciones multiplataforma basado en Qt framework
  - Raspbian, versión de Debian Wheezy para ARMv6 con soporte para coma flotante por hardware
  - Slackware ARM, también conocida como ARMedslack
- o Plan 9 from Bell Labs
- o RISC OS 5
- o Unix
  - FreeBSD
  - NetBSD

# • Distribuciones ligeras multipropósito:

- Moebius, distribución ligera ARM HF basada en Debian que usa el repositorio de Raspbian y que cabe en una tarjeta SD de 1GB, usa pocos servicios y está optimizada para usar poca memoria.
- Squeezed Arm Puppy, una versión de Puppy Linux (Puppi) para ARMv6 (sap6) específicamente para Raspberry Pi.

## • Distribuciones ligeras de único propósito:

- Instant WebKiosk, sistema operativo con solo un navegador
- o IPFire
- o OpenELEC
- o Raspbmc
- o Xbian

# 3. Raspbian en Raspberry Pi.

A continuación vamos a detallar como hemos instalado el sistema operativo **Raspbian** en la tarjeta SD de nuestra Raspberry Pi. Hemos elegido una distribución basada en Debian por su fácil configuración para el montaje de un futuro servidor web para nuestro proyecto de fin de grado.

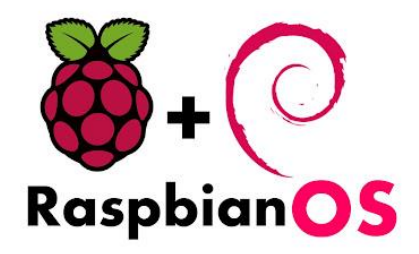

## Hardware necesario

- Raspberry Pi.
- SD de 2Gb de capacidad como mínimo.
- Fuente de alimentación con conector micro-USB que suministre >750 mA.
- Cable HDMI o RCA para mandar la salida de vídeo y audio al televisor.
- Cable Ethernet (necesario si queremos conectarnos en red).
- Ratón y teclado.

## Software necesario

- Win32 Disk imager, veremos cómo descargarlo e instalarlo.
- MD5 & SHA-1 Checksum Utility, veremos cómo descargarlo e instalarlo.
- Sistema Operativo Raspbian "Wheezy", veremos cómo descargarlo e instalarlo.

# COMENZAMOS...

## DESCARGA DEL SISTEMA OPERATIVO RASPBIAN:

1. Debemos ir a la siguiente página http://www.raspberrypi.org

2. Nos dirigimos a la sección **Downloads**, buscamos **Raspbian** y descargaremos el archivo .zip

| Raspberi       | ry Pi <sup>®</sup> Quick Start Downlo                                     |
|----------------|---------------------------------------------------------------------------|
| Raspbian       |                                                                           |
| Image          | 2013-12-20-wheezy-raspbian zip                                            |
| Torrent        | 2013-12-20-wheezy-raspbian.zip.torrent                                    |
| SHA-1 Checksum | ade48c874f8e4b694175de4c87d7357960961fbf                                  |
| Default login  | pi / raspberry                                                            |
| Description    | A community-created port of Debian wheezy, optimised for the Raspberry Pi |
| Release Date   | 2013-12-20                                                                |
| Version        | wheezy                                                                    |
| Kernel         | 3.10                                                                      |
| URL            | Link                                                                      |
| Deleges Netes  | enlance material                                                          |

Se nos abrirá una página nueva al mismo tiempo donde empezará la descarga. No cerrar la página ya que necesitaremos de su contenido para verificar la correcta descarga del archivo.

## DESCARGA DE MD5 & SHA-1 CHECKSUM UTILITY:

1. Ir al siguiente enlace http://descargar.cnet.com/MD5-SHA-Checksum-Utility/3000-2092\_4-10911445.html

2. Hacer clic en "Descargar Ahora".

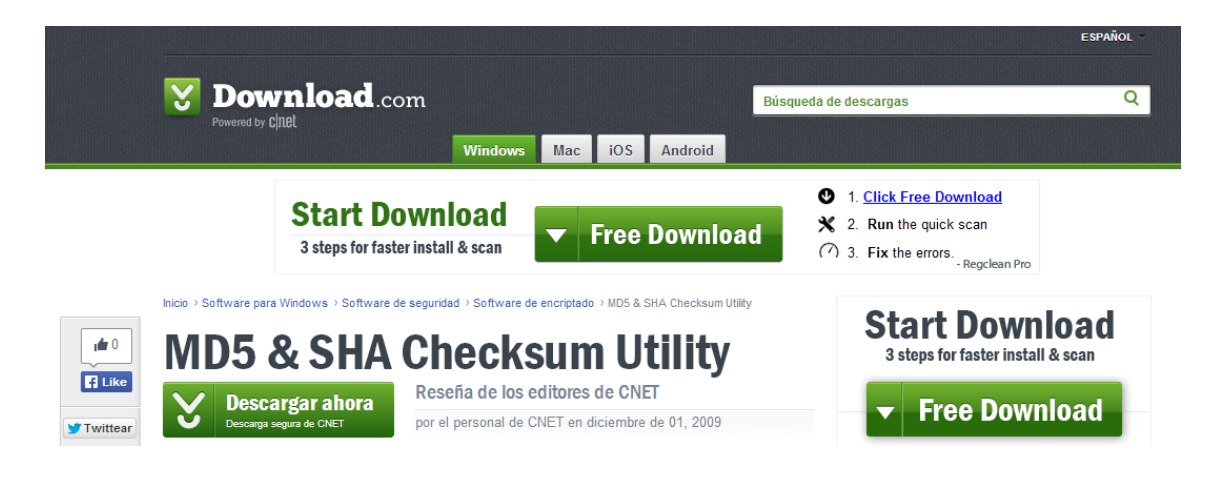

# VERIFICACIÓN DEL SISTEMA OPERATIVO:

1. Ejecutar el programa descargado MD5 & SHA-1 Checksum Utility:

| lelp        |                                                         |              |
|-------------|---------------------------------------------------------|--------------|
| Generate Ha | sh                                                      |              |
| File:       |                                                         | Browse       |
| MD5 🔽       |                                                         | Copy MD5     |
| SHA-1 🔽     |                                                         | Copy SHA-1   |
| SHA-256 🔽   |                                                         | Copy SHA-256 |
|             |                                                         | Copy All     |
|             | Verify Hash with Generated Hash (MD5, SHA-1 or SHA-256) |              |
| Hash:       |                                                         | Paste        |
|             | Verfy                                                   |              |

2. Hacemos clic en *Browse* y vamos a buscar el archivo .zip, descargado anteriormente, que contiene Raspbian.

**3.** Volvemos al navegador y recuperamos la página que se nos había abierto cuando habíamos empezado a descargar el archivo. Copiamos y pegamos el SHA-1 Checksum:

| File: 2012-12-16-wheezy-raspbian.zip                                                                           |
|----------------------------------------------------------------------------------------------------|
| File Size: 483.61 MiB                                                                                          |
| You will be redirected in 5 seconds. Don't want to wait? Use a Direct Link.                                    |
| SHA-1 Checksum: 514974a5fcbbbea02151d79a715741c2159d4b0a                                                       |
| We reccomend that you verify the image with the SHA-1 checksum provided above. Instructions for this are Here. |
| Tenemos que copiar y pegar el SHA-1 Checksum que aparezca.                                                     |

4. Finalmente para comparar el hash le damos al botón Verify.

| File   |                                                        |              |
|--------|--------------------------------------------------------|--------------|
| THO.   | C:\Users\ANTON GIROD\Documents\Anton\Trabajo\Opiron\Ra | Browse       |
| MD5:   | D9A707B930707C1076C4925A6DF857D6                       | Copy MD5     |
| SHA-1: | 4F2515C151BDF21867858645C113702696125F93               | Copy SHA-1   |
|        |                                                        | Copy All     |
|        | Venfy                                                  |              |
|        | Not match                                              | 5            |
|        | Hash does                                              | not matched! |

En el ejemplo anterior vemos dos Hash que no corresponden, si esto sucede tenemos que volver a descargarnos el sistema operativo y seguir los pasos de nuevo hasta este punto. En cambio, en la siguiente imagen vemos como sí corresponden y por lo tanto tenemos un S.O. correcto:

| 500 MD5 & | SHA-1 Checksum Utility 1.1                |              | - • ×      |
|-----------|-------------------------------------------|--------------|------------|
| Help      |                                           |              |            |
| General   | e Hash                                    |              |            |
| File:     | C:\Users\ANTON GIROD\Downloads\2012-12-16 | wheezy-raspb | Browse     |
| MD5:      | 67C711BB4C915192AAAAC551DD524E92          |              | Copy MD5   |
| SHA-1:    | 514974A5FCBBBEA02151D79A715741C2159D4B    | 0A           | Copy SHA-1 |
|           | Verify Hash with Generated Hash (MD5      | or SHA-1)    | Copy All   |
| Hash:     | 514974A5FCBBBEA02151D79A715741C           | ł            | ×          |
|           |                                           | SHA-1 Hash   | matched.   |
| r i       |                                           | (            | Aceptar    |

# DESCARGA E INSTALACIÓN DE Win32DiskImager:

1. Descargamos la aplicación Win32DiskImager del siguiente enlace http://www.softpedia.es/programa-Win32-Disk-Imager-173006.html.

2. Para instalarlo, simplemente descomprimimos el archivo descargado en la ruta que queramos.

## INSTALACIÓN DEL SISTEMA OPERATIVO RASPBIAN:

1. Descomprime el archivo .zip que contiene el sistema operativo Raspbian.

**2.** Inserta la SD Card al PC.

3. Abrimos Win32 Disk Imager como administrador, desplegamos la pestaña **Device** y seleccionamos nuestra tarjeta SD recién insertada en nuestro equipo. Hacemos clic en el icono de la **carpeta de color azul** y seleccionamos el archivo Raspbian descomprimido en el paso 1.

#### ALBERTO FUENTES SÁNCHEZ

| 🎭 Win32 Disk In | nager |      |       | _ 0  | x   |
|-----------------|-------|------|-------|------|-----|
| Image File      |       |      |       | Devi | ce  |
| 1               |       |      |       | 2    | •   |
| Copy 🔲 MD5 H    | lash: |      |       |      |     |
| Progress        |       |      |       | _    |     |
| Version: 0.9    | Cance | Read | Write | E    | xit |

**4.** Hacemos clic en **Write** y esperamos a que la aplicación escriba en la SD el Sistema Operativo Raspbian.

**5.** Si todo ha ido bien, una vez terminado el proceso tendremos el Sistema Operativo Raspbian instalado en la SD.

6. Finalmente, ya podemos insertar nuestra tarjeta SD en Raspberry Pi.

## PRIMER ARRANQUE:

**1.** En el primer arranque aparecerá la ventana de configuración de **Raspi-config**, donde podremos cambiar parámetros como la hora local. Seleccionar la opción **expand\_rootfs** y decir **'yes'** para resetear.

**2.** La raspberry pi se reiniciará y tendremos que logearnos. Insertaremos: *Type: 'pi'* y *password: 'ElQueQueramos'*.

3. En ese momento las líneas de comando aparecerán como *pi@raspberrypi ~ \$*.

4. Podemos arrancar la interfaz gráfica escribiendo en la línea de comandos: 'startx'.

# **INSTALACIÓN DE UN SERVIDOR WEB SOBRE UNA PLACA RASPBERRY PI (II)**

A continuación vamos a explicar cómo hemos instalado un **servidor web completo** en Raspberry Pi para poder acceder a nuestro proyecto web de fin de grado desde nuestra propia LAN. Nuestro servidor web contará con las siguientes aplicaciones de servicio:

- Apache Server
- PHP5
- MySQL
- FTP

Bajo nuestro punto de vista, un servidor web no está completo si carece de alguno de estos elementos.

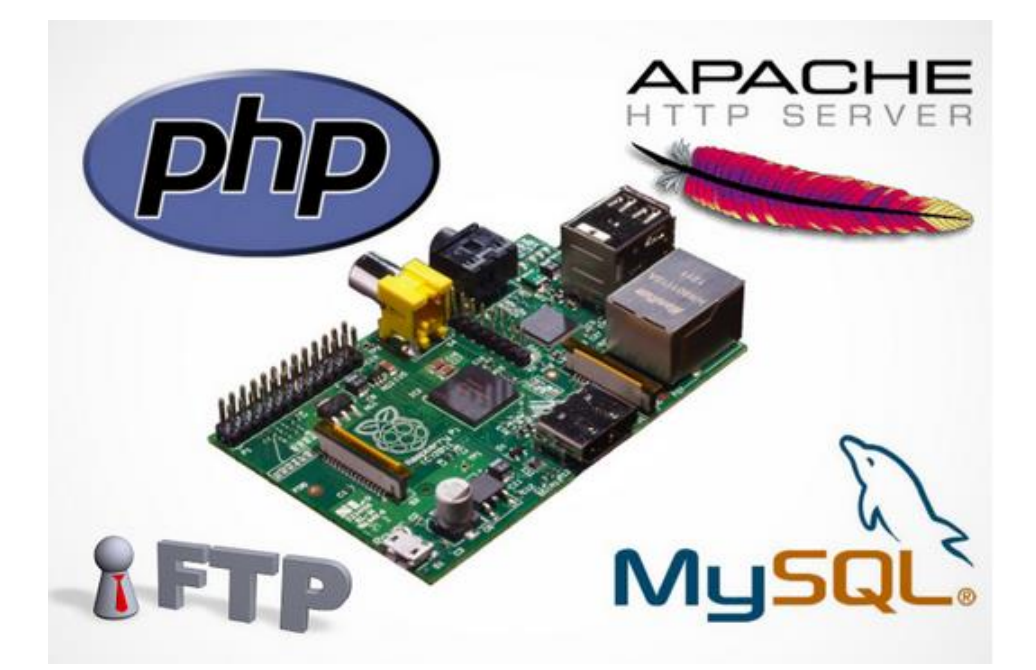

# **<u>1. Configurar la red y Actualizar Raspberry Pi.</u>**

1. En primer lugar comprobaremos que contamos con **la última versión de Raspbian Wheezy** que podemos descargar desde la página de descargas de Raspberry Pi (http://www.raspberrypi.org/downloads). 2. A continuación comenzaremos con el proceso de instalación. En primer lugar **actualizaremos todo lo que se pueda** actualizar mediante los siguientes comandos:

# \$ sudo apt-get update \$ sudo apt-get upgrade

3. Ahora asignaremos una IP fija a nuestra Raspberry dentro de nuestra LAN para poder tener acceso a nuestro servidor de forma remota desde cualquier equipo de nuestra red y poder mandar peticiones a dicho servidor. Para ello editaremos el archivo de configuración de interfaces de red con el siguiente comando:

## \$ sudo nano /etc/network/interfaces

| GNU nano 2.2.6           | Fichero:   | /etc/network  | /interfaces |                                 |
|--------------------------|------------|---------------|-------------|---------------------------------|
|                          |            |               |             |                                 |
| auto lo                  |            |               |             |                                 |
|                          |            |               |             |                                 |
| iface lo inet loopback   |            |               |             |                                 |
| #iface eth0 inet dhcp    |            |               |             |                                 |
|                          |            |               |             |                                 |
| allow-hotplug wlan0      |            |               |             |                                 |
| iface wlan0 inet manual  |            |               |             |                                 |
| wpa-roam /etc/wpa_suppl: | icant/wpa_ | supplicant.c  | onf         |                                 |
| iface default inet dhcp  |            |               |             |                                 |
|                          |            |               |             |                                 |
| auto eth0                |            |               |             |                                 |
| iface eth0 inet static   |            |               |             |                                 |
| address 192.168.1.50     |            |               |             |                                 |
| netmask 255.255.255.0    |            |               |             |                                 |
| gateway 192.168.1.1      |            |               |             |                                 |
| nameserver 80.58.61.250  | 80.58.61   | 254           |             |                                 |
|                          |            |               |             |                                 |
|                          |            |               |             |                                 |
|                          |            |               |             |                                 |
| Nombre del fichero a es  | cribir: /e | etc/network/i | nterfaces.  |                                 |
| ^G Ver ayuda M-D         | Formato I  | DOS M-A A     | madir       | <mark>M-B</mark> Respaldar fich |
| ^C Cancelar M-M          | Formato N  | íac M-PA      | Inteponer   |                                 |

## 2. Instalación de Apache y PHP en Raspberry Pi.

1. Una vez tengamos actualizado el sistema procederemos a instalar los complementos necesarios para nuestro servidor. Lo primero será **Apache Server** y **PHP5**, los cuales instalaremos con el siguiente comando:

## \$ sudo apt-get install apache2 php5 libapache2-mod-php5

2. Ahora podremos acceder mediante un navegador a la web por defecto de Apache a través de la **IP de nuestra Raspberry Pi** (192.168.1.50) o escribiendo en la barra de direcciones *"localhost"*. Si falla reiniciaremos el servicio con el siguiente comando:

# \$ sudo service apache2 restart

# 3. Instalación de MySQL en Raspberry Pi.

1. El siguiente complemento que instalaremos será **MySQL** para poder gestionar bases de datos. Lo haremos mediante el siguiente comando:

# \$ sudo apt-get install mysql-server mysql-client php5-mysql

# 4. Instalación de un servidor FTP en Raspberry Pi.

1. Para finalizar la instalación añadiremos un **servidor FTP** a nuestra Raspberry Pi. En primer lugar **cogeremos la propiedad del directorio raíz de la web** mediante el siguiente comando:

## \$ sudo chown –R pl /var/www

2. Posteriormente **instalaremos el servidor vsftpd** introduciendo el siguiente comando:

## \$ sudo apt-get install vsftpd

3. A continuación **configuraremos el servidor FTP para obtener mayor seguridad**, para ello editaremos el archivo **vsftpd.conf**.

# \$ sudo nano /etc/vsftpd.conf

4. Cambiaremos lo siguiente:

- De anonymous\_enable=YES a anonymous\_enable=NO
- Quitaremos la # de las líneas local\_enable=YES y write\_enable=NO
- Añadiremos la línea force\_dot\_files=YES al final del documento

#### ALBERTO FUENTES SÁNCHEZ

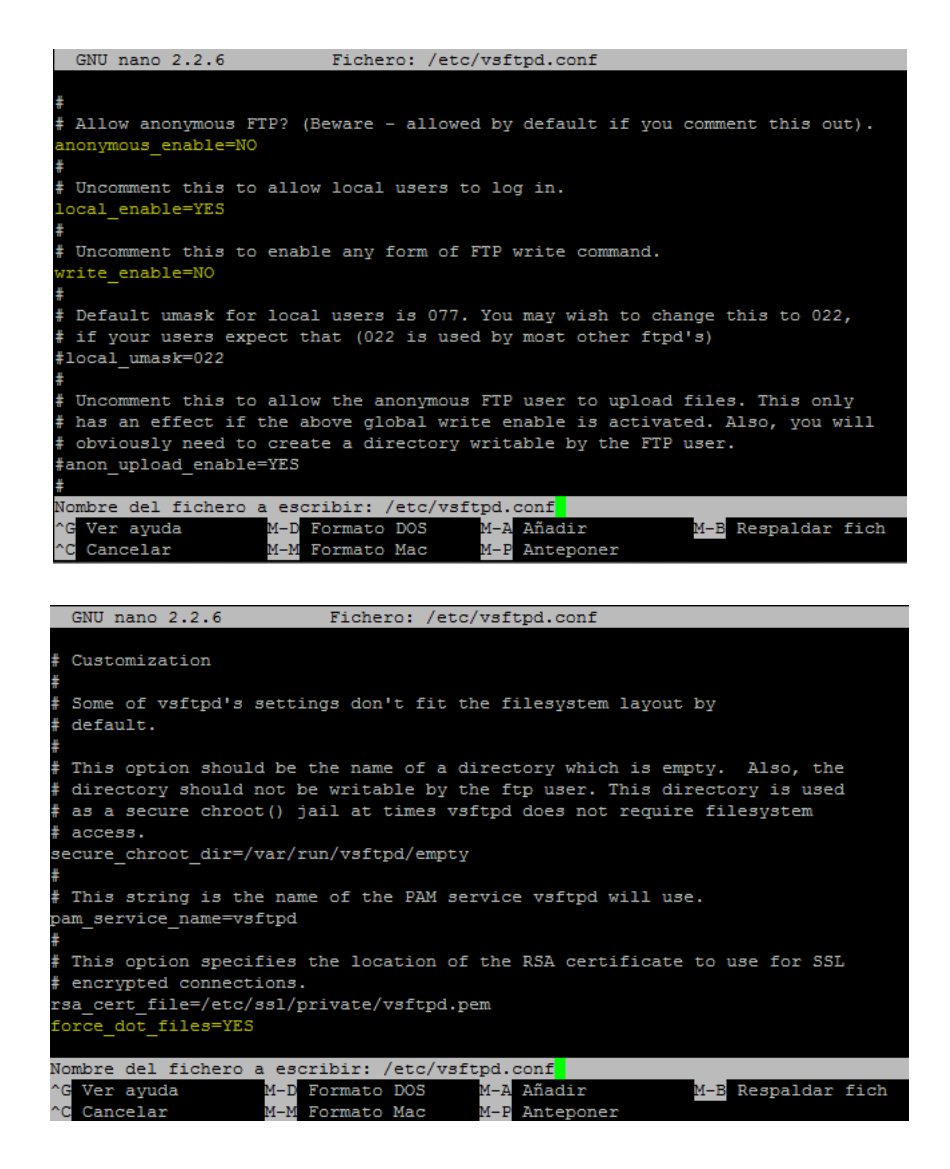

5. Para terminar reiniciaremos el servicio.

#### \$ sudo service vsftpd restart

6. Ya tenemos nuestro servidor web completo instalado correctamente en Raspberry.

ALBERTO FUENTES SÁNCHEZ

# ENRUTAMIENTO DE UN SERVIDOR WEB SOBRE UNA PLACA RASPBERRY PI (III)

En esta parte veremos cómo damos acceso al servidor desde el exterior de nuestra red. Obtendremos un dominio personalizado con el que acceder a nuestra red e intentaremos aportar un poco de seguridad al sistema.

# 1. Configuración de DNS dinámico con No-IP en Raspberry Pi.

Hasta ahora hemos creado un servidor doméstico con nuestra Raspberry Pi, y puesto que lo más habitual en nuestros hogares es disponer de una conexión con IP dinámica deberemos conseguir una forma amigable de conectarnos desde el exterior, ya que la IP que te puedas apuntar hoy puede que no te sirva mañana.

Hay multitud de servicios orientados a solucionar este problema, uno de los más utilizados es el de No-IP que será el que utilizaremos a continuación.

Lo primero que debemos hacer es registrarnos en su website http://www.noip.com/ y crear un nuevo hostname del **tipo "A"** con un nombre que podamos recordar y asignando el dominio que prefiramos de la lista.

Hecho esto tenemos nuestro nombre de dominio creado, pero necesitamos **asociarlo a nuestra red**, y además hacer que **nuestra Raspberry Pi actualice ese registro cada cierto intervalo de tiempo** para que, cuando nuestra dirección IP pública cambie, el hostname de No-IP se actualice.

1. Nos dirigimos al directorio desde el que instalaremos el programa:

# \$ cd /usr/local/src

2. Descargamos el programa:

# \$ sudo wget http://www.no-ip.com/client/linux/noip-duc-linux.tar.gz

3. Lo descomprimimos e instalamos:

\$ sudo tar -xvzf noip-duc-linux.tar.gz

\$ cd no-ip-2.1.9-1

\$ sudo make

\$ sudo make install

Aquí se nos generará el archivo de configuración por defecto **/usr/local/etc/no-ip2.conf** con los datos que se nos preguntarán.

4. Los rellenamos con nuestros datos de No-IP y ya tendremos todo listo. Ahora con ejecutar el archivo **/usr/local/bin/noip2** se nos actualizará el registro hostname en noip cada "X" intervalo que hayamos configurado.

5. Lo último que deberemos hacer será crear un simple script que se **ejecute tras cada reinicio** para que llame a este ejecutable. En el directorio **/usr/local/src/noip-2.1.9-1** se nos proporciona información sobre cómo hacerlo en perfecto castellano en el archivo LEEME.PRIMERO debajo del apartado **COMO INICIAR EL CLIENTE**.

Así que procederemos a crear el archivo en init.d con la siguiente instrucción:

# \$ sudo nano /etc/init.d/noip2

Y escribimos el siguiente contenido en dicho archivo:

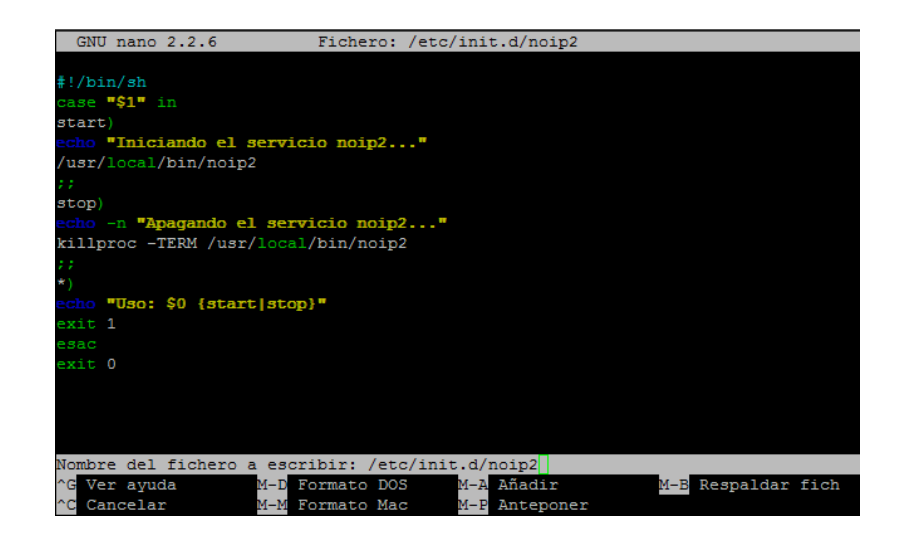

6. Guardamos y procedemos a darle permisos de ejecución al script así como actualizar la configuración de arranque con este script:

# \$ sudo chmod 755 /etc/init.d/noip2 \$ sudo update-rc.d noip2 defaults

7. Podemos reiniciar la Raspberry Pi para comprobar que efectivamente se ejecuta el script.

## \$ sudo shutdown –r now

# 2. Añadiendo seguridad a Raspberry Pi.

Tenemos que ser muy conscientes de lo que estamos haciendo, estamos abriéndonos la puerta de entrada al dispositivo desde el exterior de nuestra red local, por lo que los riesgos de seguridad se disparan. Hay algunas medidas de seguridad que podemos aplicar para conseguir un plus de seguridad en el dispositivo. Estas medidas no son infranqueables, nada en el mundo de la informática lo es, pero podemos intentar protegernos de los ataques más frecuentes.

## SEGURIDAD EN LOS USUARIOS

Este es el primero de todos los pasos. Hay que ser consciente que si no disponemos de una contraseña robusta para nuestros usuarios estamos dejando la puerta abierta a nuestro sistema, cosa que no queremos. Debemos establecer una contraseña robusta a nuestro dispositivo conteniendo letras, números, caracteres especiales, etc.

Una vez hemos determinado la contraseña que queremos usar podemos actualizarla con un simple:

## \$ passwd

## SEGURIDAD EN SSH

El primer servicio al que probablemente queremos acceder una vez abierta la comunicación con el exterior es a ssh, para así poder acceder a nuestro dispositivo desde donde queramos. Como este servicio provee acceso completo a nuestro sistema deberemos realizar algunas tareas para asegurar el servicio. Podemos acceder a su archivo de configuración desde:

## \$ sudo nano /etc/ssh/sshd\_config

Hay muchas cosas que nos puede interesar cambiar en este archivo, pero básicamente tocaremos dos. Cambiaremos el puerto por defecto ya que como anteriormente he dicho hay que huir de las configuraciones por defecto. Así que nos dirigimos al campo "Port" y cambiamos el 22 por el que nos plazca:

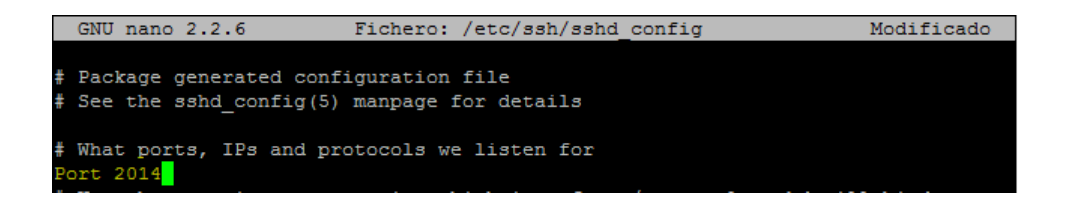

ALBERTO FUENTES SÁNCHEZ

Por otro lado prohibiremos al usuario root la conexión ya que en el supuesto caso de que se consiguiera acceso con este usuario por un atacante estaríamos totalmente vendidos. Así que nos dirigimos a PermitRootLogin y cambiamos el "yes" por "no".

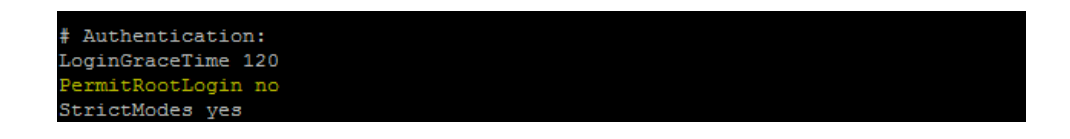

A partir de ahora para conectaros vía ssh a la Raspberry Pi habrá que especificar el puerto, ya sea rellenando el campo correspondiente en PuTTY o con la opción -p en GNU/Linux:

# \$ ssh pi@raspberrypi –p 2014

## EVITAR ATAQUES DE FUERZA BRUTA CON FAIL2BAN

Fail2ban es una aplicación que monitoriza los logs de los principales servicios a instalar en un servidor en busca de intentos fallidos de login. Al detectarse una cantidad "X" de intentos (configurable) desde una misma IP se procede a bloquear el acceso durante "Y" tiempo (configurable).

Para instalarlo:

# \$ sudo apt-get install fail2ban

Fail2ban viene con una serie de servicios ya configurados, facilitando extremadamente su puesta en marcha.

Su archivo de configuración se encuentra en **/etc/fail2ban/jail.conf** y procedemos a editar:

\$ sudo nano /etc/fail2ban/jail.conf

En la sección [DEFAULT] encontramos las opciones:

```
ignoreip = 127.0.0.1/8 # IP's a ignorar. Podemos añadir el rango local
bantime = 172800 # Tiempo en segundos del bloqueo.
maxretry = 5 # Cantidad de intentos fallidos permitidos.
```

Ahora nos dirigirnos a la sección **JAILS** donde encontraremos **[ssh]**. Nos aparecerá una configuración por defecto preparada para funcionar con ssh y que modificaremos para cumplir con nuestros intereses:

```
enabled = true # Indicaremos que empiece a filtrar ssh.
port = 6784 # Aquí pondremos el puerto configurado anteriormente.
port = 2014 en nuestro caso.
```

Hecho esto reiniciamos el servicio con la siguiente instrucción:

#### \$ sudo service fail2ban restart

#### **APERTURA DE PUERTOS**

Hecho esto debemos **redirigir el puerto 2014** en nuestro router apuntando a nuestro servidor Raspberry Pi. Es decir debemos abrir el puerto especificado en nuestro router.

| Raspberry | 2014 | 2014 | тср | 2014       | 2014 | 192.168.1.50 | ррр0.6 |  |
|-----------|------|------|-----|------------|------|--------------|--------|--|
|           |      |      |     | Add Remove |      |              |        |  |

Hay que tener en cuenta que estas medidas **no nos protegerán ante todo lo que acecha al otro lado de nuestro router**, pero sí que evitaremos caer ante ataques automatizados de fuerza bruta, que al final son los más fáciles de llevar a cabo.

Es interesante ir **revisando periódicamente los logs del sistema**, situados en **/var/log/** para detectar posibles intrusiones a nuestro sistema.

# <u>3. DISEÑO</u>

# **DISEÑO ARQUITECTONICO**

A continuación se muestra el diseño arquitectónico del total de páginas contenidas en la interfaz web del portal *Xtreme Snowboard*.

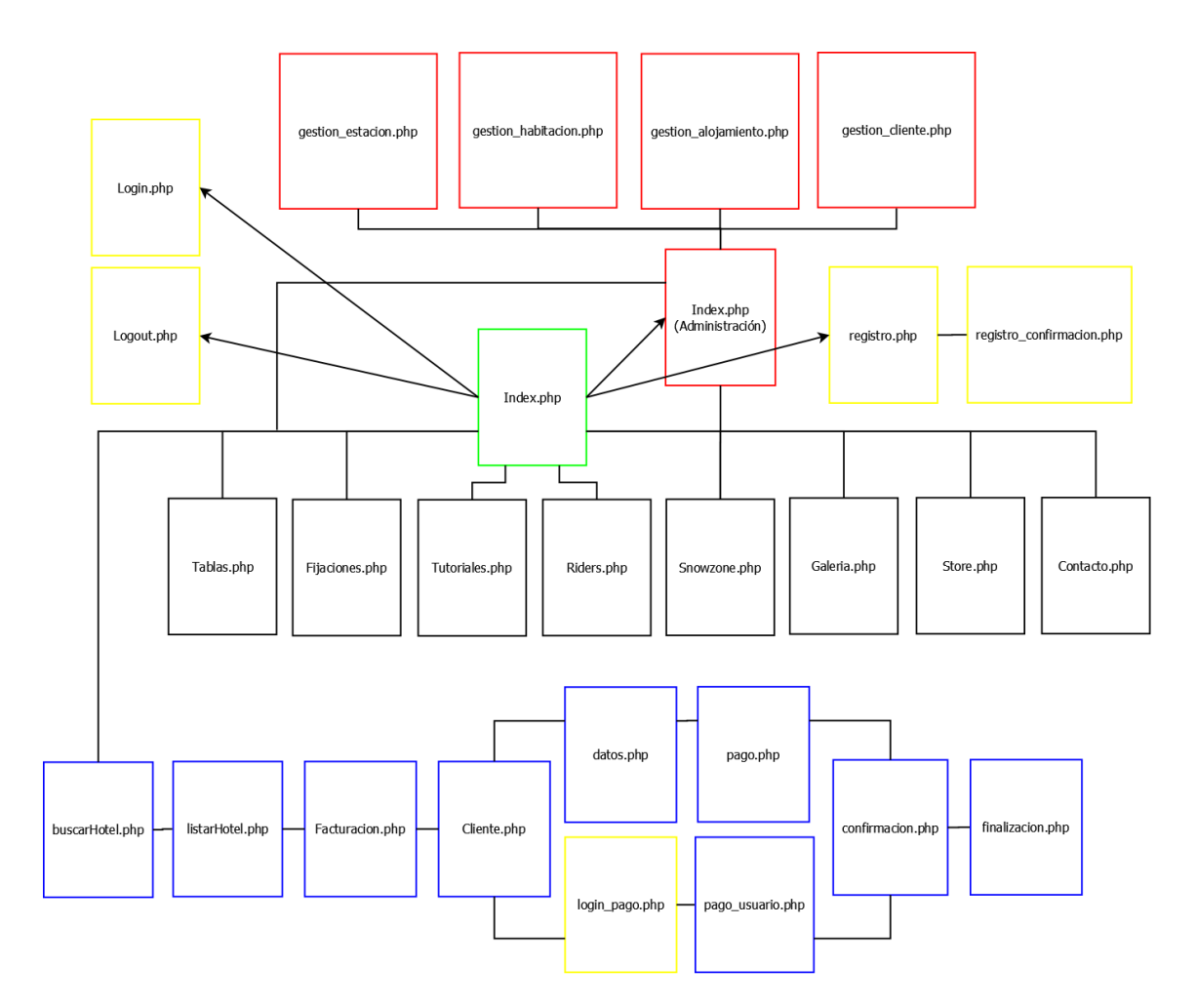

**Negro**: varios apartados de información, asesoramiento, video, imagen y tienda que contiene el *web site*. Esta sección es de acceso público, usuario invitado.

Verde: página principal de la cual derivan los diferentes apartados; los servicios; el acceso a la interfaz web de administración; y los procesos de registro y *logueo* de los usuarios en el sistema. Esta sección es de acceso público.

Amarillo: **procesos** de registro; inicio de sesión y cierre de sesión de los usuarios. Esta sección es donde se implanta la máxima seguridad.

Azul: servicios que proporciona la web, en este caso el buscador de viajes online. Esta sección es común a los usuarios estándar y a los usuarios administradores

Rojo: interfaz de administración de ámbito privado exclusiva para los usuarios administradores.

# **PATRONES DE DISEÑO**

A continuación vamos a explicar el diseño de la interfaz visual de cada área de la web.

# FORMATO DE DISEÑO ESPECÍFICO

## INDEX.PHP\*

#### Usuario Invitado

Esta es la página principal de acceso público. Si el usuario se identifica en el cuadro de acceso situado en la parte inferior izquierda, podrá acceder a la parte de usuario estándar.

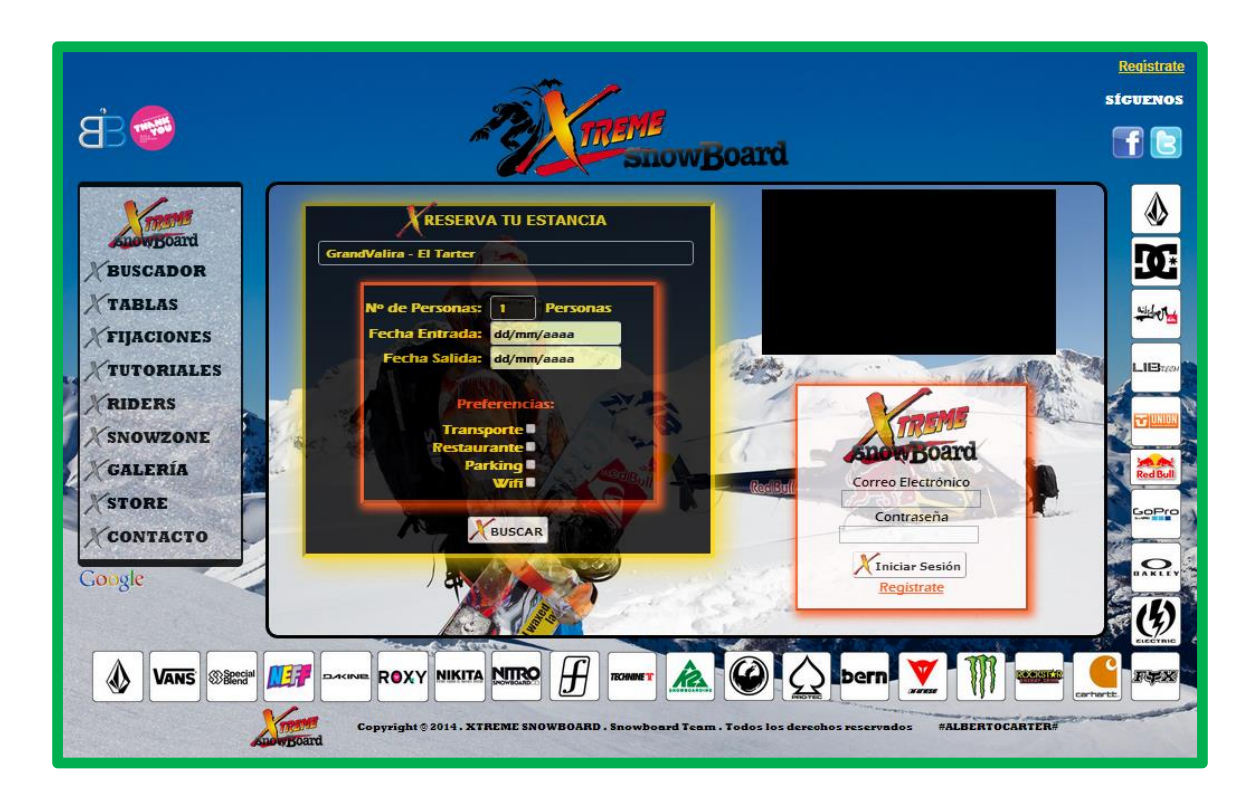

#### Usuario Estándar

El cuadro de acceso desaparece evitando que el usuario pueda *reloguearse*, y le da la opción al usuario de cerrar su sesión en el sistema cuando desee.

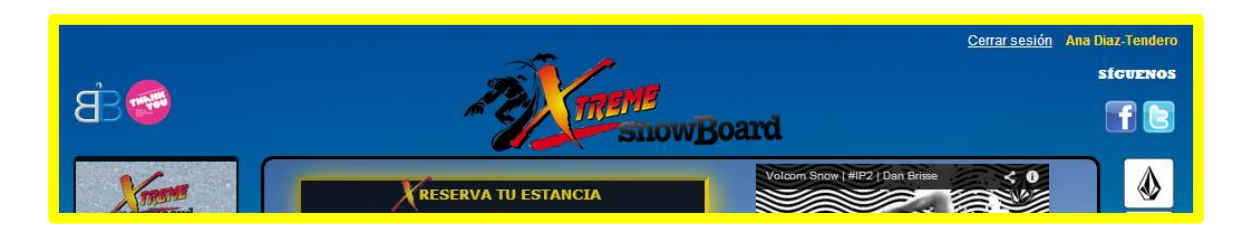

## **Usuario Administrador**

Como vemos cuadro de acceso situado en la parte inferior izquierda ha desaparecido evitando que el usuario pueda *reloguearse* ya sea estándar o administrador.

En el caso de que se identifique como usuario administrador, podrá acceder a la página principal de control. Para ello se establece una seguridad en la que sólo los usuarios con correo electrónico que contenga el dominio *@xtremesnowboard.com* podrán visualizar un botón en la esquina superior izquierda que, al accionarse, proporcionará el acceso a la interfaz web de administración como mostramos en el apartado siguiente *(GESTION\_(apartado).PHP\*)*.

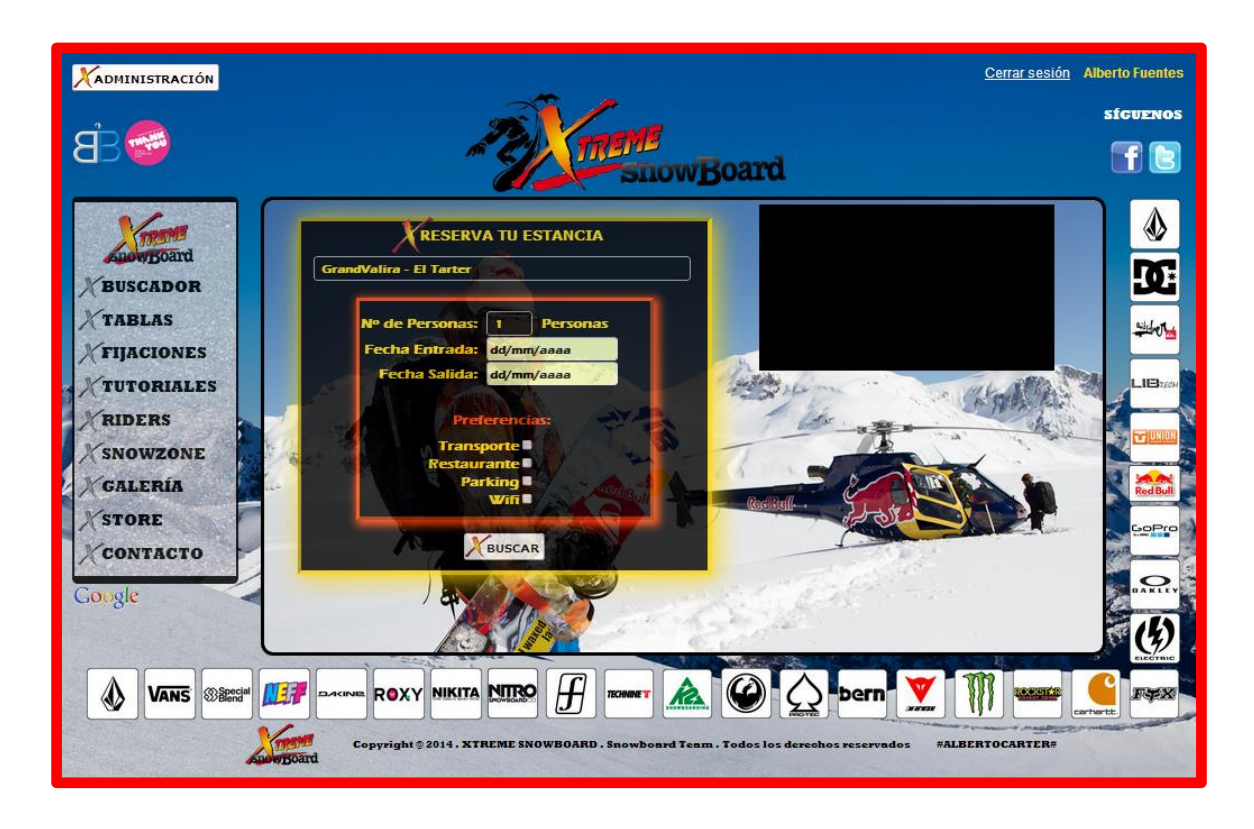

(Esta parte tiene un aspecto relevante de codificación de seguridad) Véase **Codificación** de Sesión.

## **<u>GESTION</u>** (apartado).PHP<sup>\*</sup>

Este es el formato establecido en las páginas de gestión de **estación**, **alojamiento**, **habitación** y **cliente**. Esta sección es exclusiva para los usuarios administradores, se da acceso a gestionar la Base de Datos, de tal forma que puedan insertar, modificar o eliminar entradas de una forma amigable y directa sin tener que utilizar la línea de comandos del sistema. Si cerramos sesión se direccionará inmediatamente a la página principal, manteniendo la integridad de las bases de datos del sistema.

| ₿                                    | Cerrar sesión Albe<br>SinowBoard                                                                                            | rto Fuentes<br>sf <del>cvenos</del> |
|--------------------------------------|----------------------------------------------------------------------------------------------------|-------------------------------------|
| XESTACIÓN                            | GESTIÓN DE ESTACIÓN                                                                                                    | <b>₩</b> 0                          |
| X HOTEL<br>X HABITACIÓN<br>X CLIENTE | ACTUALIZACION DE LA ESTACION                                                                                                | LIBray                              |
| SALIR                                | Km Esquiables:                                                                                                    |                                     |
|                                      | XACTUALIZAR XBORRAR<br>Nota: Los datos marcados con (*) deben ser rellenados obligatoriamente.                              | Gopro                               |
|                                      | INSERTAR NUEVA ENTRADA                                                                                                    | <b>(5)</b>                          |
|                                      | Provincia:* Sector: Km:* Km Esquiables:                                                                                     | VANS                                |
|                                      | Pistas:*  Pistas:  Pistas Abiertas:  SnowPark:  Cotas:                                                                      | Second                              |
|                                      | XINSERTAR         XBORRAR           Nota: Los datos marcados con (*) deben ser rellenados obligatoriamente.         analyza | AR<br>C                             |

## LOGIN.PHP

Si el usuario se identifica correctamente le dará la bienvenida al sistema, dándole la opción de ir a su página principal de nivel **superior**. (*Esta parte tiene un aspecto relevante de codificación de seguridad*) Véase **Codificación** de Inicio de sesión.

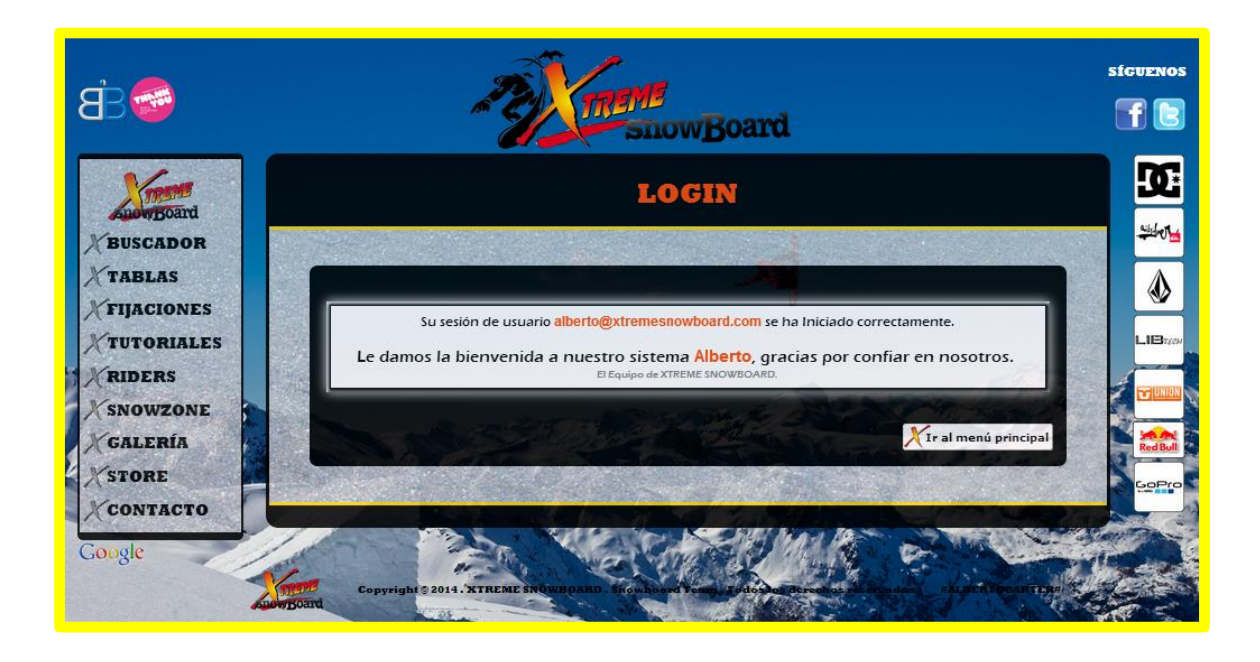

#### LOGOUT.PHP

Si el usuario cierra sesión, saldrá del sistema permitiéndole así respaldar todo tipo dato vinculante personal, manteniendo su seguridad e integridad. Se le da la opción de poder volver a su página principal de nivel **inferior**.

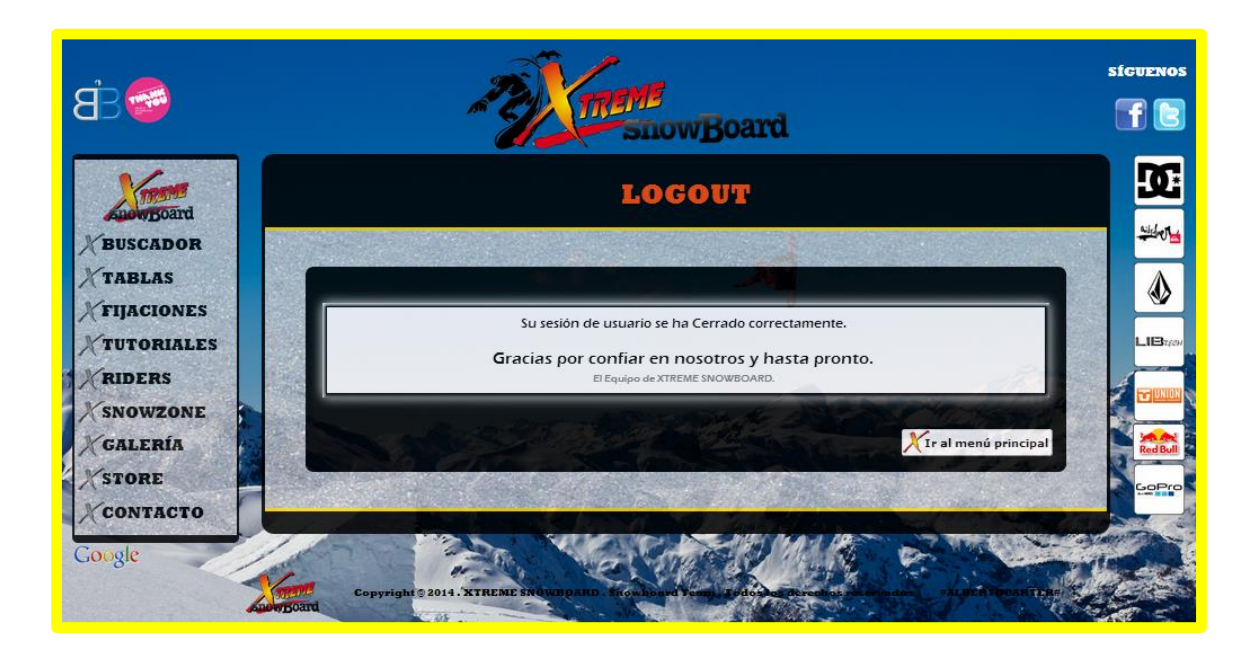

#### REGISTRO.PHP

Aquí el usuario podrá darse de alta, previa seguridad, para poder convertirse en usuario estándar o administrador. Si introduce los datos correctamente se le podrán otorgar los permisos correspondientes.

*(Esta parte tiene un aspecto relevante de codificación de seguridad) Véase Codificación de Registro.* 

| ₿€                           | TREME<br>SnowBoard                                                                                                    | sicuenos   |
|------------------------------|----------------------------------------------------------------------------------------------------|------------|
| Kreen                        | REGISTRARSE                                                                                                    | <b>X</b>   |
| XBUSCADOR                    |                                                                                                    |            |
| XTABLAS                      |                                                                                                    |            |
| XFIIACIONES                  |                                                                                                    |            |
| TUTORIALES                   | Nombre:*                                                                                                    | LIBrew     |
| A TOTORINDES                 | 1er Apellido:*                                                                                                    |            |
| RIDERS                       | Zdo Apellido:                                                                                                    | THUNION S. |
| XSNOWZONE                    | NIF/PASS:*                                                                                                    |            |
| XGALERÍA                     | Fecha de Nac. <sup>1</sup> 1989-12-21                                                                                                    |            |
| VSTOPE                       | Telefono:"                                                                                                    | 2          |
| STORE                        | E-Mail:*                                                                                                    | GoPro      |
| CONTACTO                     | Confirmar E-Mail:*                                                                                                    |            |
| Coogle                       | Contraseña:*                                                                                                    | DARLEY     |
| 0000                         | Confirmar Contraseña:*                                                                                                    |            |
|                              |                                                                                                    |            |
|                              | K AND A REAL PROPERTY AND A REAL PROPERTY AND | Electric A |
|                              | ATRAS                                                                                                    |            |
|                              |                                                                                                    | esemen     |
|                              |                                                                                                    | VANS ~     |
|                              | 1                                                                                                    |            |
|                              | Copyright © 2014. XTREME SNOWBOARD. Snowboard Team. Todos los derechos reservados #ALBERTOCARTER#                                                                                                    | 2 march 1  |
| and the second second second |                                                                                                    |            |

# FORMATO DE DISEÑO DE DIFERENTES APARTADOS PÚBLICOS

Si navegamos por el menú situado en la parte izquierda podemos acceder a los diferentes apartados de la web.

# FORMATO: RIDERS.PHP, SNOWZONE.PHP, GALERÍA.PHP

Dependiendo del tipo de datos que contenga el apartado tendrá un formato de diseño diferente. Es decir, si contiene imágenes o videos se ofrece el siguiente patrón de diseño para estructurar el contenido:

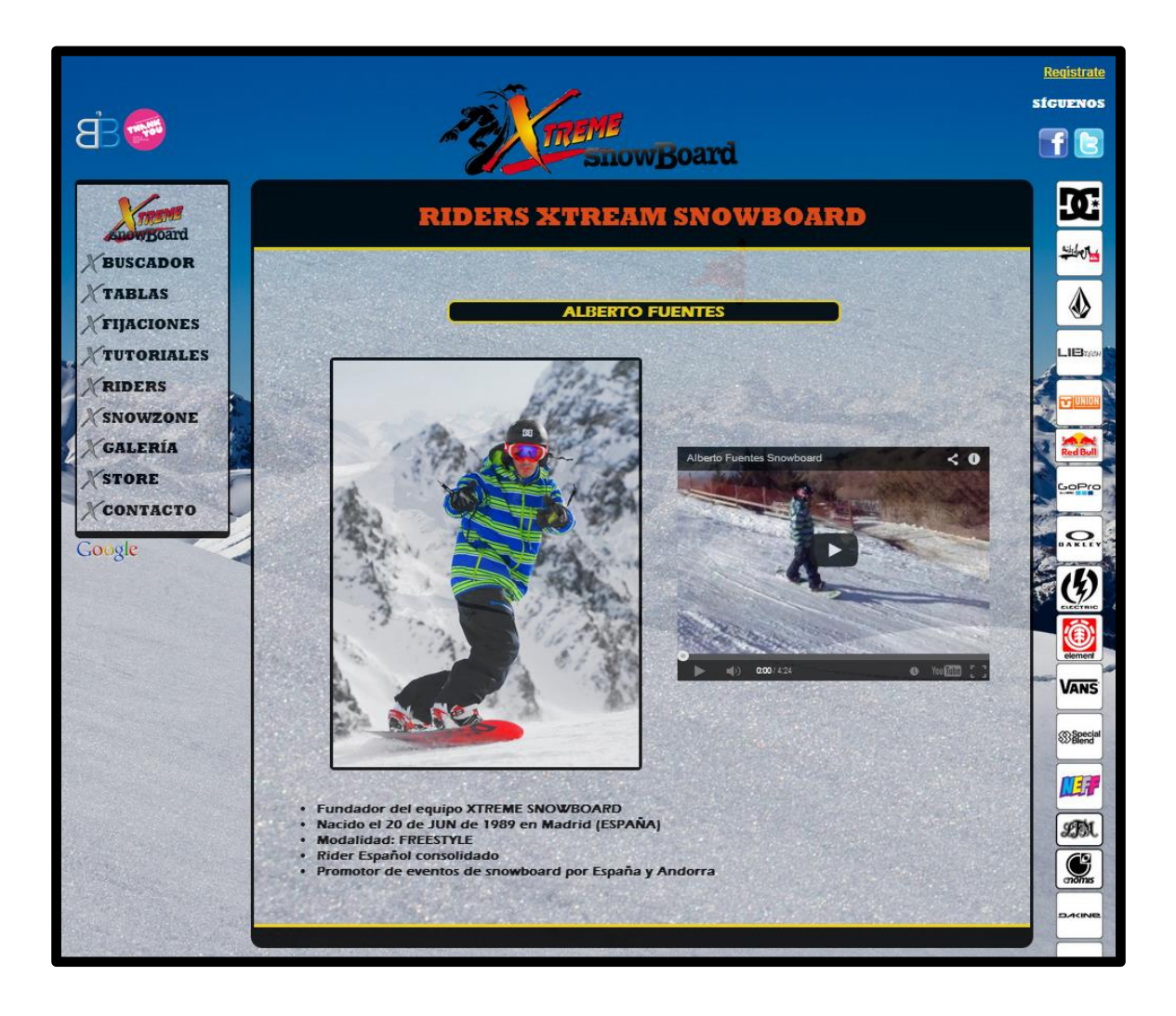

# FORMATO: TABLAS.PHP, FIJACIONES.PHP, TUTORIALES.PHP, STORE.PHP

Si el contenido principal contiene texto y tablas de texto con imágenes se visualizará el siguiente formato de diseño:

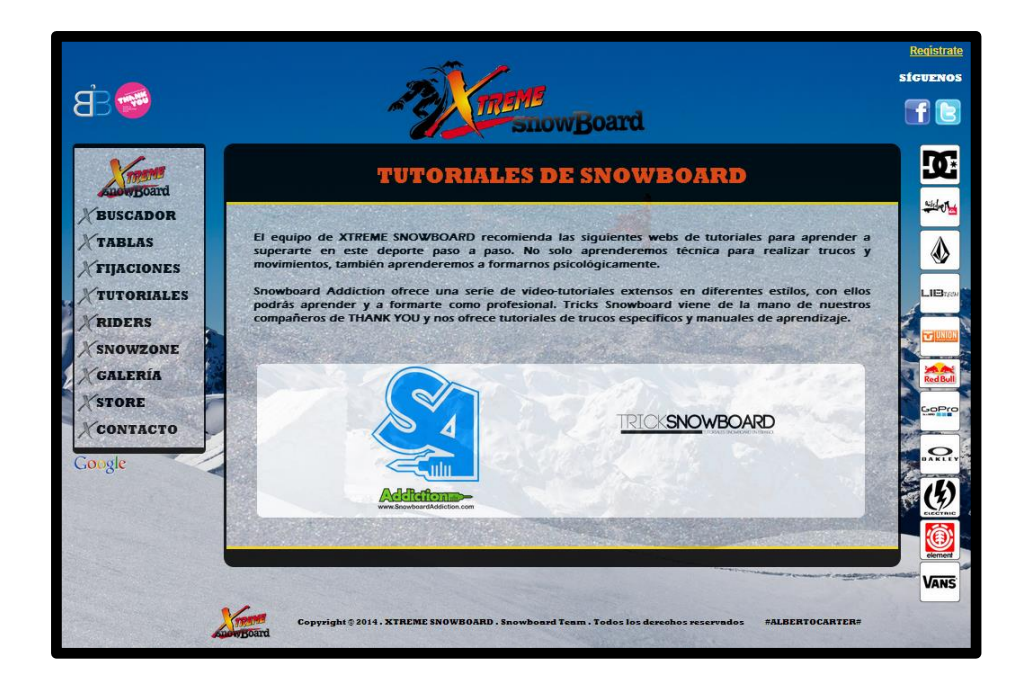

## FORMATO: CONTACTO.PHP

Diseño del formulario de contacto para el usuario invitado y estándar con el que podrán comunicarse vía e-mail con el administrador.

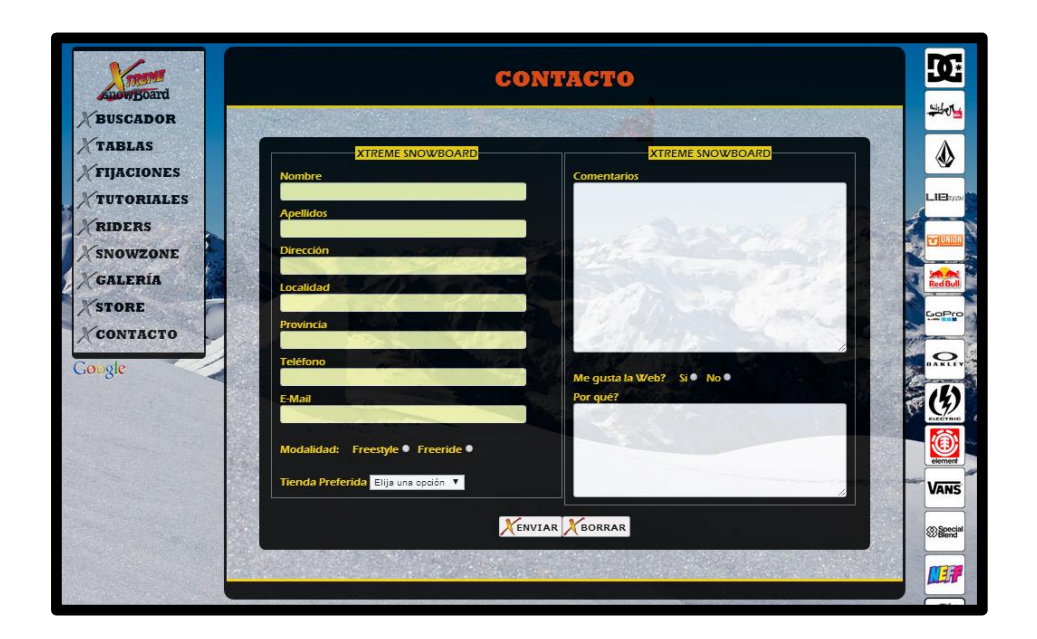

# FORMATO DE DISEÑO DEL SERVICIO: BUSCADOR DE HOTELES

# **BUSCARHOTEL.PHP**\*

El usuario podrá configurar su búsqueda para iniciar el servicio de reserva de hoteles. Se le da un aspecto atractivo y desafiante, incitando así al usuario a que pruebe suerte en su búsqueda.

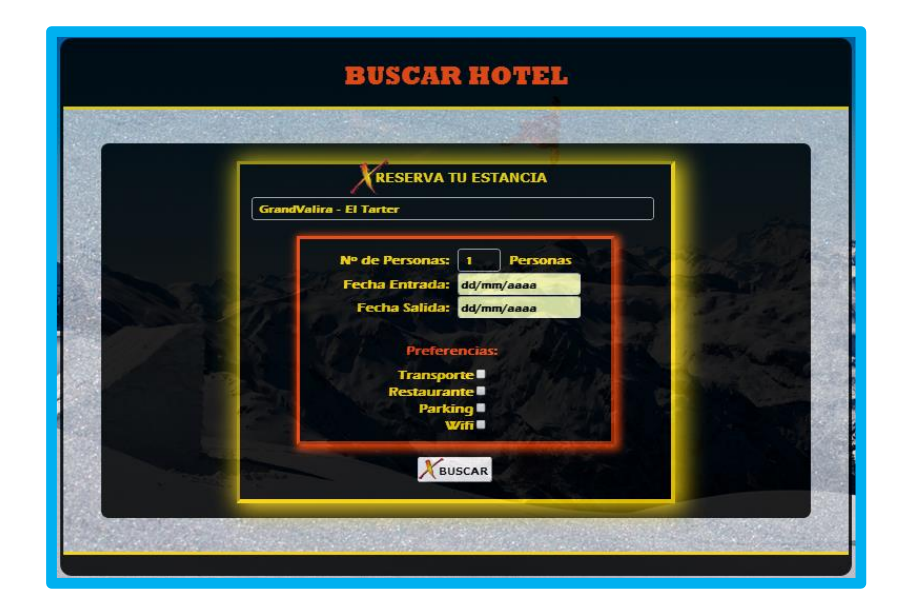

## LISTARHOTEL.PHP\*

Aquí se mostrará la búsqueda de los diferentes hoteles disponibles encontrados en la base de datos. Se da opción a que el usuario pueda reservar cada hotel visualizado. *(Esta parte tiene un aspecto relevante en la codificación del buscador) Véase* **Codificación** *del buscador de hoteles.* 

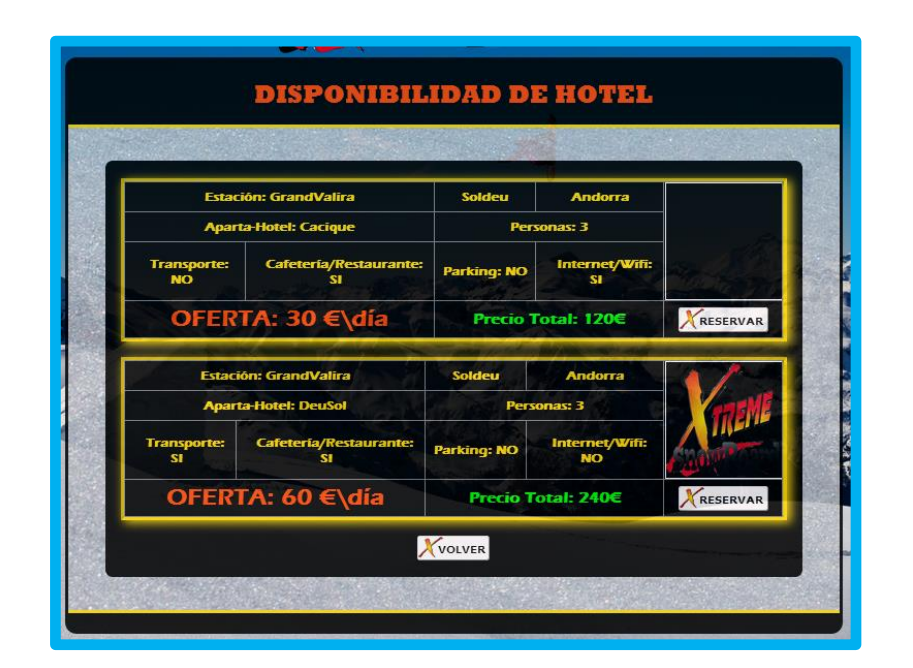

## FACTURACION.PHP\*

Seguidamente se mostrará el presupuesto de la reserva, invitando a que el usuario confirme, o vuelva atrás para continuar con la búsqueda. Si confirma pasará al proceso de identificación del sistema.

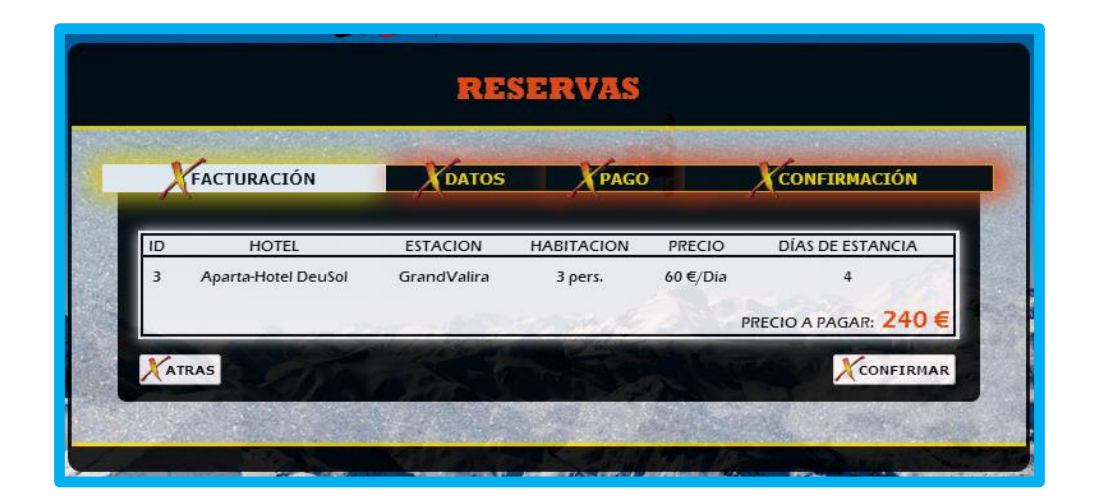

## CLIENTE.PHP\*

EL cliente del servicio ha aceptado el presupuesto, luego deberá darse de alta como nuevo usuario o tendrá que *loguearse* si ya se tiene cuenta de usuario estándar en el sistema. (*Esta parte tiene un aspecto relevante en la codificación del buscador y en la de seguridad*) Véase **Codificación** del buscador de hoteles y **Codificación** de Inicio de sesión.

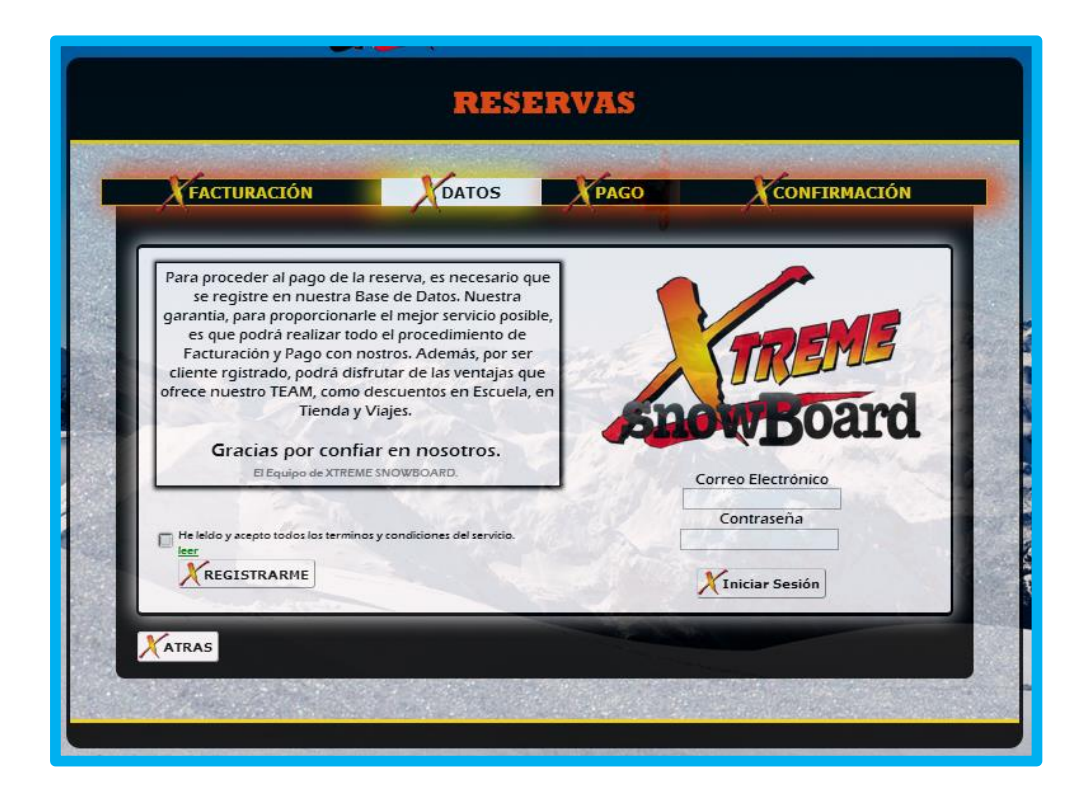

## DATOS.PHP\*

Aquí el usuario podrá darse de alta, previa seguridad, para poder convertirse en usuario estándar o administrador. Si introduce los datos correctamente se le podrán otorgar los permisos correspondientes y se le dará acceso directo al pago de la reserva. *(Esta parte tiene un aspecto relevante de codificación de seguridad)* Véase **Codificación** de Registro.

| Nombre:*                   |                    |
|----------------------------|--------------------|
| 1er Apellido:*             |                    |
| Zdo Apellido:              | a strate of the    |
| NIF/PASS:*                 | - Barting          |
| Fecha de Nac.:* 1989-12-21 | ALL BRANC          |
| Telėfono:*                 |                    |
|                            | The second         |
| E-Mail:*                   |                    |
| Confirmar E-Mail:*         | Contraction of the |
| Contraseña:*               |                    |
| Confirmar Contraseña:*     |                    |
|                            |                    |
|                            |                    |

# PAGO USUARIO.PHP\* Y PAGO.PHP\*

El sistema de pago a emplearse será a través de tarjeta de crédito. Se validará dicha tarjeta y se comprobará si es real o no. No habrá posibilidad de fraude. *Esta parte tiene un aspecto relevante de codificación de seguridad*) Véase **Codificación** de Pago.

| FACTURACIÓN                           | DATC            | S PAGO                  |         | CONFIRMACIÓN                                                                                                    |
|---------------------------------------|-----------------|-------------------------|---------|----------------------------------------------------------------------------------------------------|
|                                       |                 |                         | -       | A CONSCRIPTION OF A CONSCRIPTION OF A CONSCRIPTION OF A CONSCRIPTION OF A CONSCRIPTION OF A CONSCRIPTION OF A C |
|                                       | Por favor intr  | oduzca su información ( | de pago |                                                                                                    |
|                                       | Tipo de Tarjeta | Master Card             | -       |                                                                                                    |
|                                       | Nº de Tarjeta   | 4030512785985011        | 1       |                                                                                                    |
| mar and the state                     | Caducidad       | Febrero - 2017          | -       |                                                                                                    |
| 12 200                                | cvv             | 051                     | 100     |                                                                                                    |
| 1 1 1 1 1 1 1 1 1 1 1 1 1 1 1 1 1 1 1 | TA              | Proceder al PAGO        | 1       |                                                                                                    |

## CONFIRMACION.PHP\*

Aquí el usuario podrá visualizar su factura final. Si confirma el pago la reserva se guardará automáticamente en la base de datos, quedando la habitación de hotel inaccesible para cualquier otro usuario en la fecha configurada en la reserva. En el caso de que se abandone o se cierre la página se perdería todo el proceso y la reserva no se efectuaría.

| FACTURACIÓN                                                                     | DATOS                                                             | PAGO                          |                                      | CONFIRMACIÓN                                                                             |
|---------------------------------------------------------------------------------|-------------------------------------------------------------------|-------------------------------|--------------------------------------|------------------------------------------------------------------------------------------|
| Anon Board                                                                      | Fecha<br>Nº di                                                    | i: 2014-05-27<br>e Factura: 9 | XTREM<br>Edificio Xt<br>21 Las Ro    | E SNOWBOARD España S.A.<br>reme Snowboard * C/Finestrat<br>zas * 28290 * Madrid * España |
| CLIE                                                                            | NTE                                                               | 1 11/2                        | PA                                   | GO                                                                                       |
| Nombre: ,<br>Apellidos: I<br>DNI/NIE:<br>Telefono: (<br>Email: albertocarter@xt | Alberto<br>Fuentes<br>12345678Z<br>536859678<br>remesnowboard.com |                               | Sistema:<br>Tipo: ↑<br>Nº Tarjeta: : | Tarjeta bancaria<br>VISA<br>xxxx-xxxx-xxxx-5011                                          |
| ID HOTEL                                                                        | ESTACION                                                          | HABITACION                    | PRECIO                               | DÍAS DE ESTANCIA                                                                         |
| 3 Aparta-Hotel DeuSol                                                           | GrandValira                                                       | 3 pers.                       | 60 €/Dia<br>Pl                       | 4<br>RECIO A PAGAR: <b>240</b>                                                           |

## FINALIZACION.PHP\*

Finalmente se le muestra al cliente una copia de su recibo y se lanza un mensaje de confirmación de reserva. Además se da la opción de volver al menú principal de usuario.

| and the second second second second second second second second second second second second second second second | A Res                                                                                                    | serva realizada                                                                     | con éxito                                                                       |                                                       |                                                |
|----------------------------------------------------------------------------------------------------|----------------------------------------------------------------------------------------------------|-------------------------------------------------------------------------------------|---------------------------------------------------------------------------------|-------------------------------------------------------|------------------------------------------------|
| la mano de Xti<br>electrónico. De<br>Para cualquier d                                                            | go y reserva se ha realizato<br>reme Snowboard. Se ha en<br>iberá entregar dicha docui<br>uda, sugerencia o anulació<br>atencion. | viado una copia de<br>mentación impresa<br>in de reserva, recu<br>cliente@xtremesno | e la tramitación de<br>e a la hora de efect<br>lerde que estamos<br>pwboard.com | Pago y Reserva<br>Juar su entrada<br>a su disposiciór | a su correo<br>en el Hotel.<br>n las 24 horas. |
| 1                                                                                                    | Gracias por co                                                                                                    | onfiar en nosot<br><sub>quipo de</sub> XTREME SNOV                                  | tros y buen viaj<br>/BOARD                                                      | e.                                                    | and the                                        |
| Nº FACTURA                                                                                                    | Gracias por co                                                                                                    | enfiar en noson<br>quipe de XTREME SNOV<br>ESTACION                                 | ros y buen viaj<br>reoard.<br>HABITACION                                        | e.<br>ENTRADA                                         | SALIDA                                         |

# 4. CODIFICACIÓN

# **ENTORNO DE PROGRAMACION**

Proyecto desarrollado en **Google Chrome**. Para su visualización más óptima se recomienda utilizar dicho navegador, pues se ha implantado código **HTML5** y **CSS3**. En caso de ejecutar la web en un navegador diferente, no se garantiza su visualización más óptima.

La web también ha sido desarrollada para ajustarse a las resoluciones de *smartphones* y *tablets*.

# LENGUAJES Y HERRAMIENTAS

Los lenguajes de codificación utilizados son los siguientes:

- PHP: para el control de las bases de datos, las comprobaciones o validaciones de seguridad, y las consultas y operaciones referentes a los datos alojados en ella.
- HTML: para el diseño estructural de la web.
- CSS: para los estilos de diseño de la web.
- JAVASCRIPT: para la interacción del sistema y validaciones de sistema de pago.

La herramienta de software utilizada para desarrollar el código ha sido **Sublime Text 3**, uno de los editores de código más profesionales que hay en la actualidad para los programadores y desarrolladores.

Se ha utilizado la herramienta de programa **WAMP Server** como escenario de edición y de pruebas. Éste ofrece una instalación rápida de un servidor web local en nuestra máquina para poder almacenar las bases de datos y poder ejecutar el código para visualizarlo en un navegador. De esta forma podemos trabajar rápidamente si tenemos instalado el software en cualquier host donde vallamos a trabajar.

# ASPECTOS RELEVANTES DE LA IMPLEMENTACIÓN

# **CODIFICACIÓN DE REGISTRO**

A continuación se detalla el proceso de validación implantado para la comprobación de datos del registro del usuario en el sistema. Al final de la explicación se mostrará el código.

# REGISTRO.PHP<sup>\*</sup> Y DATOS.PHP<sup>\*</sup>

Paso 1

|                       |                        | General Contractory |                                                                                                    |
|-----------------------|------------------------|---------------------|----------------------------------------------------------------------------------------------------|
| FACTURACIÓN           | DATOS                  | PAGO                | CONFIRMACIÓN                                                                                                    |
|                       | Nombrei*               |                     |                                                                                                    |
|                       | 1er Apellido:*         |                     |                                                                                                    |
|                       | Zdo Apellido:          | 1                   | and the second second second second second second second second second second second second second second second |
| and the second second | NIF/PASS:*             | State -             | - A contraction                                                                                                  |
|                       | Fecha de Nac.:*        | 1989-12-21          |                                                                                                    |
|                       | Teléfono:*             | The second          |                                                                                                    |
|                       | E-Mail:*               | diry today          | - 1, MR. 84.                                                                                                    |
|                       | Confirmar E-Mail:*     | C al al a star      | In the second                                                                                                    |
| 10                    | Contraseña:*           | ALL AND             |                                                                                                    |
|                       | Confirmar Contraseña:* | and the second      |                                                                                                    |
|                       |                        |                     |                                                                                                    |
| TRAS                  |                        |                     | CONFIR                                                                                                    |

Si confirmamos el formulario sin introducir ningún dato, se comprobará lo siguiente:

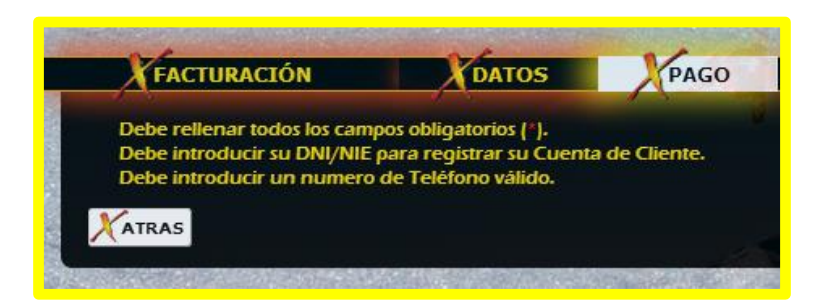

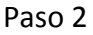

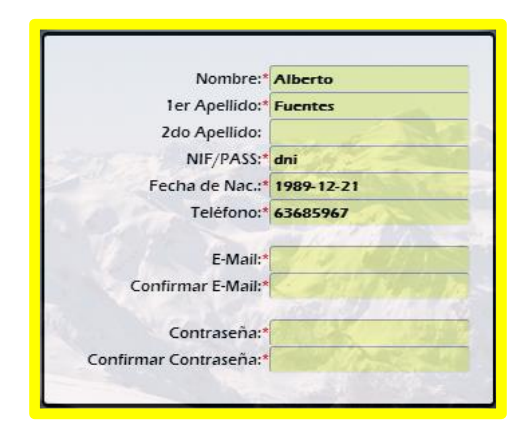

Al introducir los primeros campos obligatorios, Nombre y Apellido, se pasara a comprobar el DNI y el teléfono. Si introducimos un formato de DNI o teléfono erróneo, se comprobará. Si además el teléfono no es de tipo numérico o tiene menos de 9 caracteres se alertará al usuario.

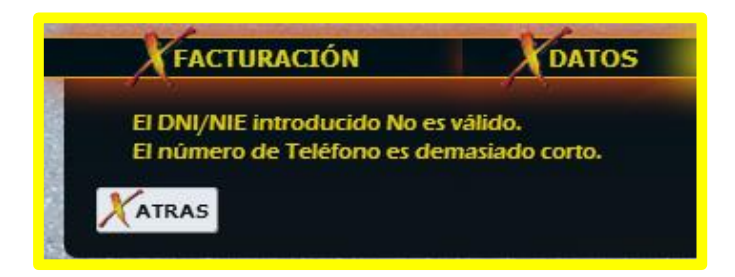

Paso 3

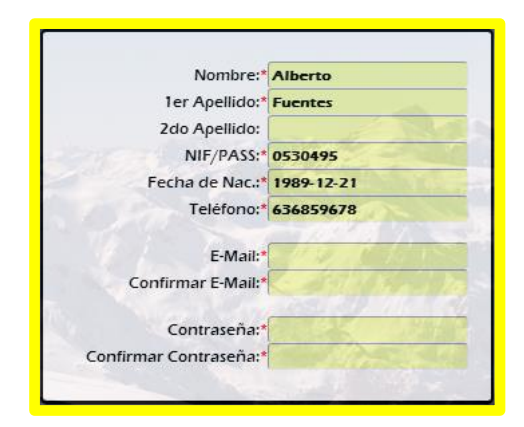

Si introducimos un DNI con menos de 8 números se alertará al usuario, además se recuerda que debe introducir la letra identificativa. En la siguiente comprobación se le pide al usuario que introduzca una dirección de correo para su cuenta de cliente.

ALBERTO FUENTES SÁNCHEZ

#### Paso 4

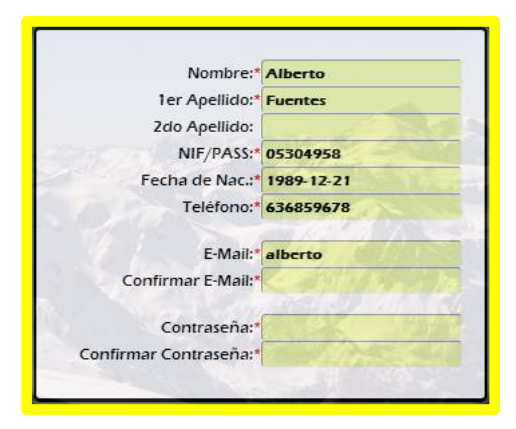

A continuación introducimos los 8 números del DNI, si no introducimos la letra o la letra es incorrecta se alertará al usuario. Si intentamos introducir un formato de dirección de correo no válido avisaremos del error.

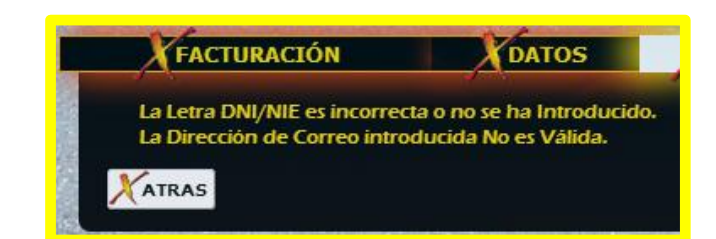

Paso 5

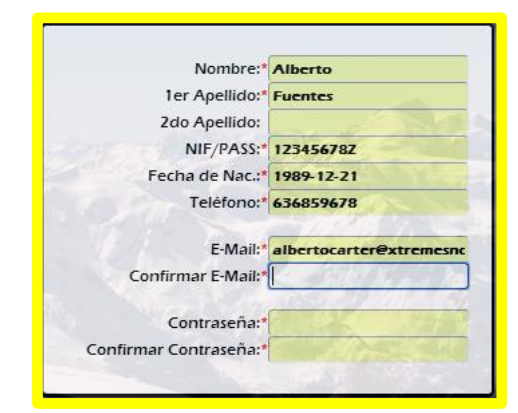

Si introducimos un formato de correo electrónico correcto y no confirmamos la dirección de correo, se mostrará el siguiente mensaje.

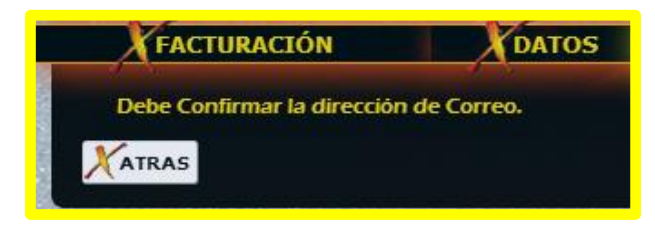

Paso 6

| Nombre:*               | Alberto               |
|------------------------|-----------------------|
| 1er Apellido:*         | Fuentes               |
| 2do Apellido:          |                       |
| NIF/PASS:*             | 05304958P             |
| Fecha de Nac.:*        | 1989-12-21            |
| Teléfono:*             | 636859678             |
| E-Mail:*               | alberto@xtremesnowboa |
| Confirmar E-Mail:*     | alberto@xtremesnowboa |
| Contraseña:*           | A CAR                 |
| Confirmar Contraseña:* | C TO AND SHOULD BE    |

Si el DNI introducido es correcto y el correo electrónico ha sido confirmado y validado, sólo en el caso de que ya exista un usuario en el sistema con el DNI o correo introducido, se mostrarán los siguientes mensajes.

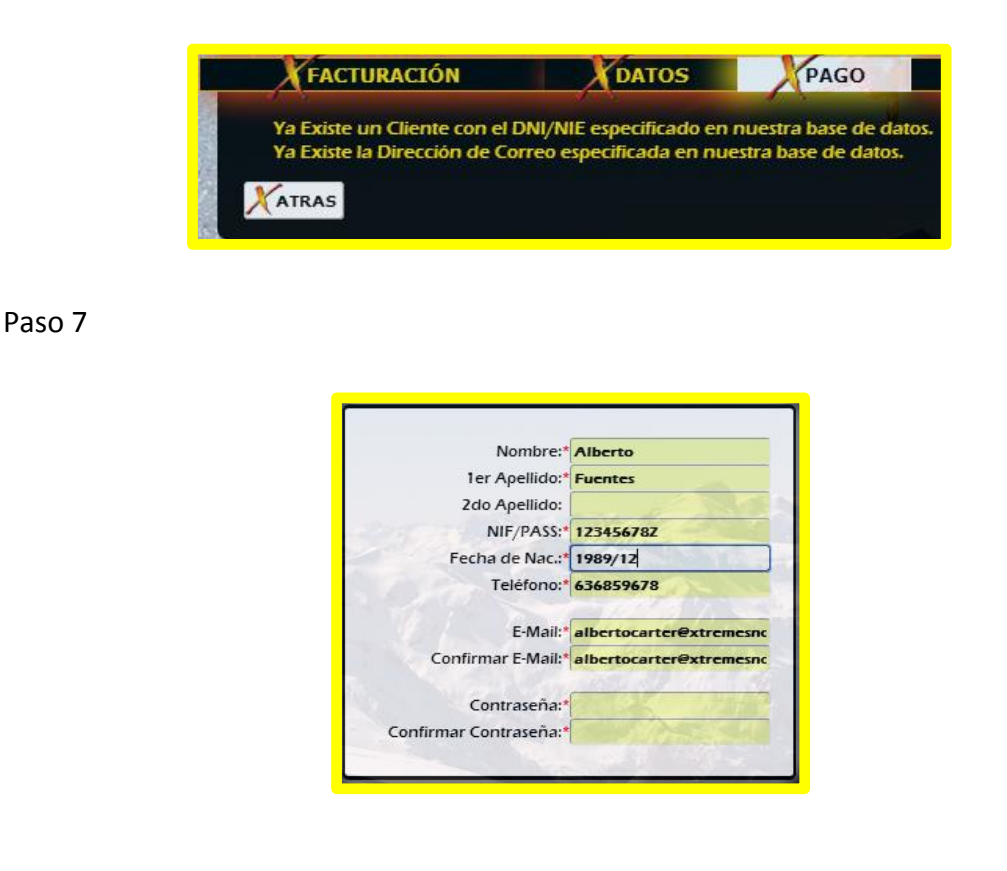

Al introducir un formato de fecha distinto de "*aaaa-mm-dd*" o una fecha incompleta se muestra el siguiente mensaje para el usuario. También se comunica que hay que establecer una contraseña como pasa final.

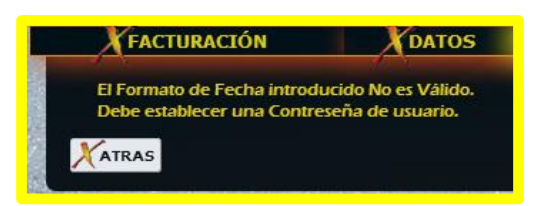

Paso 8

| Nombre:*               | Alberto                 |
|------------------------|-------------------------|
| 1er Apellido:*         | Fuentes                 |
| 2do Apellido:          |                         |
| NIF/PASS:*             | 12345678Z               |
| Fecha de Nac.:*        | 2015-13-32              |
| Telėfono:*             | 636859678               |
| E-Mail:*               | albertocarter@xtremesne |
| Confirmar E-Mail:*     | albertocarter@xtremesno |
| Contraseña:*           |                         |
| Confirmar Contraseña:* | A MARKEN                |

Si el usuario introduce un formato de fecha válido pero no real, se muestran los siguientes mensajes dependiendo del año, mes o día introducidos.

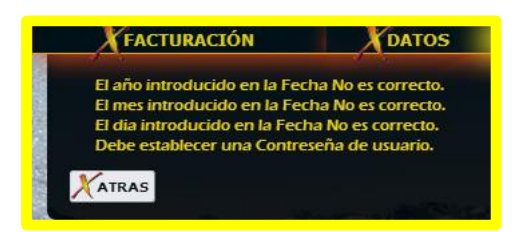

Paso 9

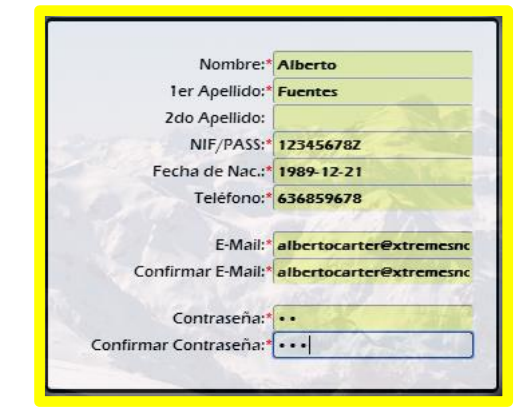

En el caso de que la confirmación de contraseña no coincida con la contraseña, se alertará al usuario con el siguiente mensaje.

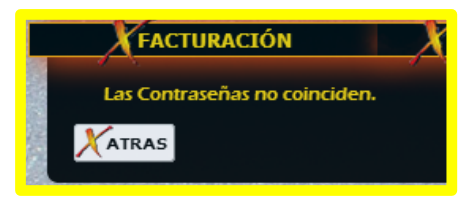

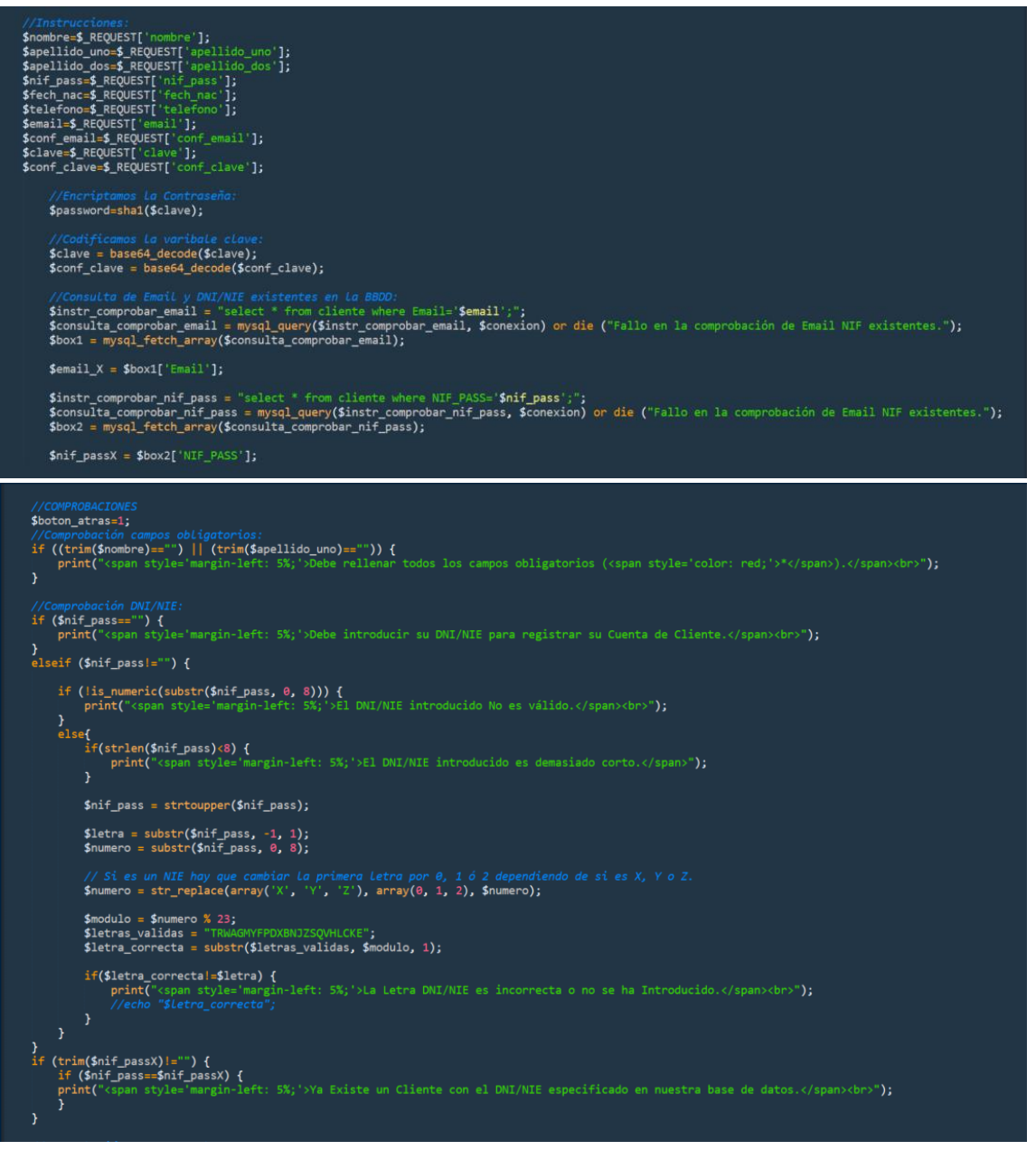

#### ALBERTO FUENTES SÁNCHEZ

| <pre>//Comprobacián Formato Fecha:<br/>if (ipreg_match('/^\d{4}.\-\d{1,2}\$/', \$fech_nac)) {<br/>print("<span );<br="" style="margin-left: 5%; '&gt;El Formato de Fecha introducido No es Válido.&lt;/span&gt;&lt;br&gt;">}<br/>if (preg_match('/^\d{4})-\d{1,2}\-\d{1,2}}', \$fech_nac)) {<br/>list(\$ano,\$mes,\$dia) = explode("-",\$fech_nac); {<br/>}</span></pre>                                                                                                    |
|----------------------------------------------------------------------------------------------------|
| <pre>if (\$ano&gt;'2014') {     print("<span style="margin-left: 5%;">El año introducido en la Fecha No es correcto.</span><br/>"); } if (\$mes&gt;'12') {     print("<span style="margin-left: 5%;">El mes introducido en la Fecha No es correcto.</span><br/>"); } if (\$dia&gt;'31') {     print("<span style="margin-left: 5%;">El dia introducido en la Fecha No es correcto.</span><br/>"); }</pre>                                                                                                    |
|                                                                                                    |
| <pre>//Comprobación Telefono:<br/>if (lis_numeric(\$telefono)) {<br/>print("<span style="margin-left: 5%;">Debe introducir un numero de Teléfono válido.</span><br/>");<br/>plseif (strlen(\$telefono)&lt;\$) {<br/>print("<span style="margin-left: 5%;">El número de Teléfono es demasiado corto.</span><br/>");<br/>}</pre>                                                                                                    |
| <pre>//Comprobación Email:<br/>elseif ((trim(\$email)=="")) {<br/>print("<span style="margin-left: 5%;">Debe introducir una dirección de Correo para su Cuenta de Cliente.</span><br/>);<br/>}<br/>elseif (!preg_match('/^[A-Za-20-9+%]+@[A-Za-20-9]+\.[A-Za-2]{2,4}\$/', \$email)) {<br/>print("<span style="margin-left: 5%;">La Dirección de Correo introducida No es Válida.</span><br/>);<br/>}<br/>elseif ((trim(\$conf_email)=="")) {<br/>print("<span style="margin-left: 5%;">Debe Confirmar la dirección de Correo.</span><br/>br&gt;");<br/>}<br/>elseif (\$email]=\$conf_email){</pre> |
| <pre>print("<span style="margin-left: 5%;">Las direcciones de Correo no coinciden.</span><br/>} } elseif (trim(Semail_X)!=") {     if (Semail_sSemail_X) {         print("<span style="margin-left: 5%;">Ya Existe la Dirección de Correo especificada en nuestra base de datos.</span><br/>); } </pre>                                                                                                    |
| <pre>//Comprobación contraseña:<br/>elseif ((trim(\$clave)=="")) {<br/>print("<span style="margin-left: 5%;">Debe establecer una Contreseña de usuario.</span><br/>br&gt;");<br/>elseif ((trim(\$cont clava)=="")) {</pre>                                                                                                    |

print("<span style</pre>

}
elseif (strlen(\$clave)>30) {
 print("<span style='margin-left: 5%;'>La Contraseña no puede contener mas de 30 Caracteres.</span><br/>br>");

}
elseif (\$clave!=\$conf\_clave){
 print("<span style='margin-left: 5%;'>Las Contraseñas no coinciden.</span><br>');

else{
 \$boton\_atras=0;
 \$instr\_insertar = "insert into cliente(Nombre,iApellido,2Apellido,NIF\_PASS,Fech\_Nac,Telefono,Email,Password)
 values('\$nombre','\$apellido\_uno','\$apellido\_dos','\$nif\_pass','\$fech\_nac','\$telefono','\$email','\$password')";

%Consulta\_insertar = mysql\_query(\$instr\_insertar, \$conexion)
or dia ("<br/>br>cspan style="margin-left: 5%;">SEROR: Email o NIF duplicados<div style="width: 95%; margin-left: 21px;" ID="Principal\_Form\_Btn">
</ar HEEE="javascritth:history.back()'><input type="submit" value='ATRA5' ID='Form\_Btn'/></a>

print("<span style='margin-left: 20px;'>Bienvenido/a \$nombre:</span>");
print("<center><br><div ID='Principal\_Box\_Reserva' style='border: outset'>");
}

# CODIFICACIÓN DE INICIO DE SESIÓN

A continuación se detalla el proceso de validación implantado para el inicio de sesión del usuario en el sistema. Al final de la explicación se mostrará el código.

# LOGIN.PHP<sup>\*</sup> Y LOGIN PAGO.PHP<sup>\*</sup>

Paso 1

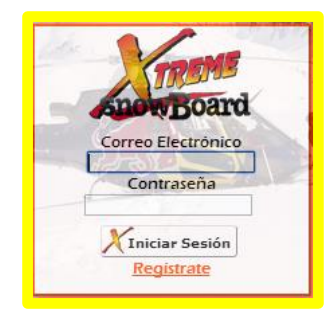

Si se inicia sesión sin introducir ningún dato, se muestra el siguiente mensaje.

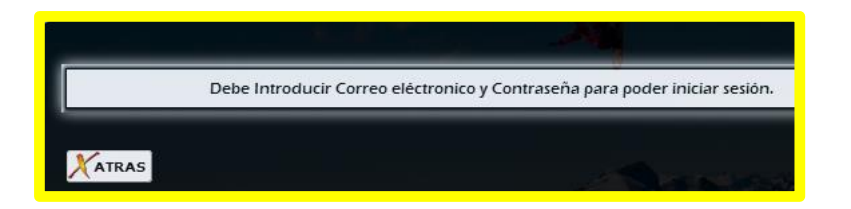

Paso 2

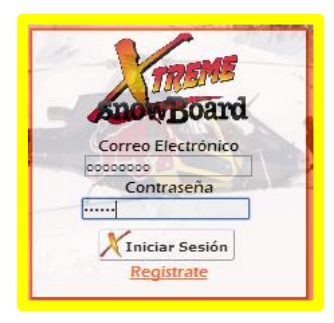

Si se introduce un correo electrónico que no está en la base de datos del sistema, o se introduce mal la contraseña de usuario, se lanzará el siguiente mensaje.

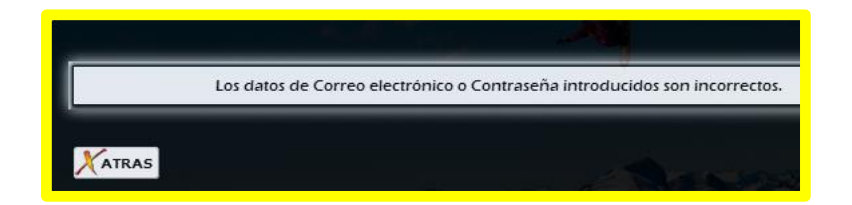

## ALBERTO FUENTES SÁNCHEZ

| <b>?php</b><br>//Iniciar sesion_sta   | in o Mantener sesión:<br>rt();                                                                                                    |
|---------------------------------------|----------------------------------------------------------------------------------------------------|
| if (isset(                            | <pre>REQUEST['login'])) {</pre>                                                                                                    |
| if (li:<br>{ //<br>if4<br>{           | <pre>sset(\$_SESSION["usuario_valido"])) fipo de usuario: isset(\$_REQUEST['email']) &amp;&amp; isset(\$_REQUEST['password'])) \$email=\$_REQUEST['email']; \$password=\$_REQUEST['email']; #password=\$_REQUEST['password']; #/Encriptamos La Contraseña: #password=shal(\$password']; #/Encriptamos La Contraseña: #password=shal(\$password); #/Comprobar eL acceso autorizado deL usuario: #sconexion = mysql_connect("localhost", "root", "137280") or die ("No se puede conectar con el servidor."); #mysql_select_db("xtremesnowboard") or die ("No se puede selecccionar la base de datos."); #instruccion = "select Email, Password from cliente where Email='\$email' and Password='\$password';";</pre> |
|                                       | <pre>\$consulta = mysql_query(\$instruccion, \$conexion) or die ("Fallo en la consulta");</pre>                                                                                                    |
|                                       | <pre>\$comprobar = mysql_num_rows(\$consulta);</pre>                                                                                                    |
|                                       |                                                                                                    |
| html><br>head><br><title>Logi</title> | in                                                                                                    |

| (UIV IU= Principal_Form >                                                                                                    |
|----------------------------------------------------------------------------------------------------|
| dpr><br>∂rhin                                                                                                    |
| <pre>print("<center><br/><div id="Principal_Box_Reserva" style="border: outset"></div></center></pre>                                                                                                    |
| <pre>//Los datos introducidos son correctos: if (\$comprobar == 1)</pre>                                                                                                    |
| <pre>\$ instruccion = "select Nombre, 1Apellido from Cliente where Email='\$email';"; \$ consulta = mysql_query(\$instruccion, \$conexion) or die ("Fallo en la Denominacón de usuario."); </pre>                                                                                                    |
| <pre>\$x = mysql_fetch_array(\$consulta); \$nombre = \$x["Nombre"]; \$apellido_uno = \$x["1Apellido"];</pre>                                                                                                    |
| <pre>\$nombre_completo="\$nombre \$apellido_uno";</pre>                                                                                                    |
| <pre>\$_SESSION["usuario_valido"]=\$nombre_completo;</pre>                                                                                                    |
| <pre>//Comprobar dominic administrador: \$email_admin = explode("@",\$email);</pre>                                                                                                    |
| <pre>if (\$email_admin[1]=='xtremesnowboard.com') {     \$_SESSION["admin"]=\$email; }</pre>                                                                                                    |
| <pre>print("Su sesión de usuario <span style="color: orangered; font-family: Arial; font-weight: bold;"><b>\$email</b></span> se ha Iniciado correc<br/>print('<span style="font-size: 20px;">Le damos la bienvenida a nuestro sistema <span 12px;="" color:="" font-size:="" grey'="" style='color: orangered; font-family: Arial; font&lt;br&gt;gracias por confiar en nosotros:(&lt;span&gt; &lt;br/&gt;(sor");&lt;/pre&gt;&lt;/td&gt;&lt;/tr&gt;&lt;tr&gt;&lt;td&gt;&lt;pre&gt;print("&lt;span style='>El Equipo de XTREME SNOWBOARD.</span><br/>br&gt;");<br/>print("<centerx br="">");<br/>print("");<br>print("");</br></centerx></span></pre> |
| <pre>print('     transpir_f('         rame='principal' value='Ir al menú principal' ID='Form_Btn'/&gt;         rame='principal' value='Ir al menú principal' ID='Form_Btn'/&gt;</pre>                                                                                                    |
|                                                                                                    |
| <pre>elseif (\$_REQUEST['email']=="" &amp;&amp; \$_REQUEST['password']=="") {</pre>                                                                                                    |
| <pre>print("Debe Introducin Correo eléctronico y Contraseña para poder iniciar sesión."); print("Ccenter&gt;<hr/>brint("<div id="Principal_Form_Btn" style="width: 95%;">"); print("<div style="width: 190%;text-align: left;">&gt;trint("&gt;trint("&gt;trint("&gt;trint("&gt;trint("&gt;trint("&gt;trint("&gt;trint("&gt;trint("&gt;trint("&gt;trint("&gt;trint("&gt;trint("&gt;trint("&gt;trint("&gt;trint("&gt;trint("&gt;trint("&gt;trint("&gt;trint("&gt;trint("<table id="Form_Btn" style="width: 190%;text-align:&lt;/td&gt;&lt;/tr&gt;&lt;tr&gt;&lt;td&gt;&lt;input type=" submit'="" value="ATRAS"></table><!--</td--></div></div></pre>    |
| else                                                                                                    |
| <pre>print("Los datos de Correo electrónico o Contraseña introducidos son incorrectos."); print("<hr/> print(" <pre>print("</pre></pre>                                                                                                    |
|                                                                                                    |
| alta                                                                                                    |
| (                                                                                                    |
| print("/div/center/stors);<br>print("/div/center/stors);<br>print(" <div id="principal_Form_Btn" style="width:95%;">");<br/>print("<div id="principal_Form_Btn" style="width:95%;">");</div></div>                                                                                                    |
| <pre><input id="Form_Btn" type="submit" value="ATRAS"/>"); } </pre>                                                                                                    |
| <pre>mysql_close(\$conexion);</pre>                                                                                                    |
|                                                                                                    |
|                                                                                                    |

# **CODIFICACIÓN DE SESIÓN**

A continuación se detalla el proceso que realiza la cabecera de sesión de cada una de las páginas del portal web. Al final de la explicación se mostrará el código.

## TODAS LAS PÁGINAS

En cada una de las páginas del proyecto web, exceptuando la parte de registro o inicio de sesión, podemos observar el nombre del usuario identificado y la opción de poder cerrar la sesión en cualquier momento.

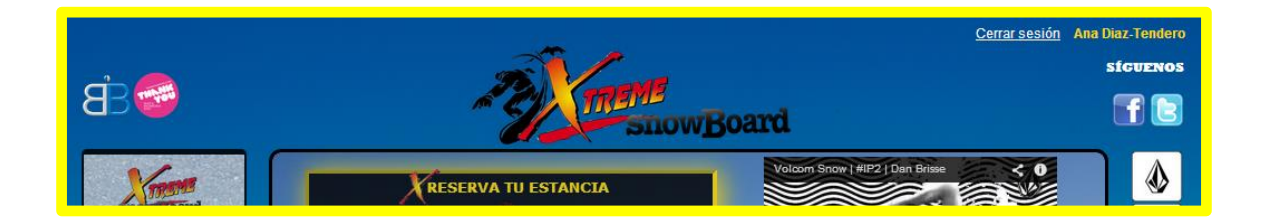

En el caso de que el usuario sea administrador, en la cabecera de sesión aparecerá un botón que dará acceso a la interfaz web de administración de las bases de datos del sistema.

| Xadministración |                     | Cerrar sesión Alberto Fuentes |
|-----------------|---------------------|-------------------------------|
| -               |                     | SÍGUENOS                      |
| ₿₩              | TRETTE COM          | 🖬 💽                           |
|                 | ShowDoald           |                               |
| Xmme I          | RESERVA TU ESTANCIA |                               |

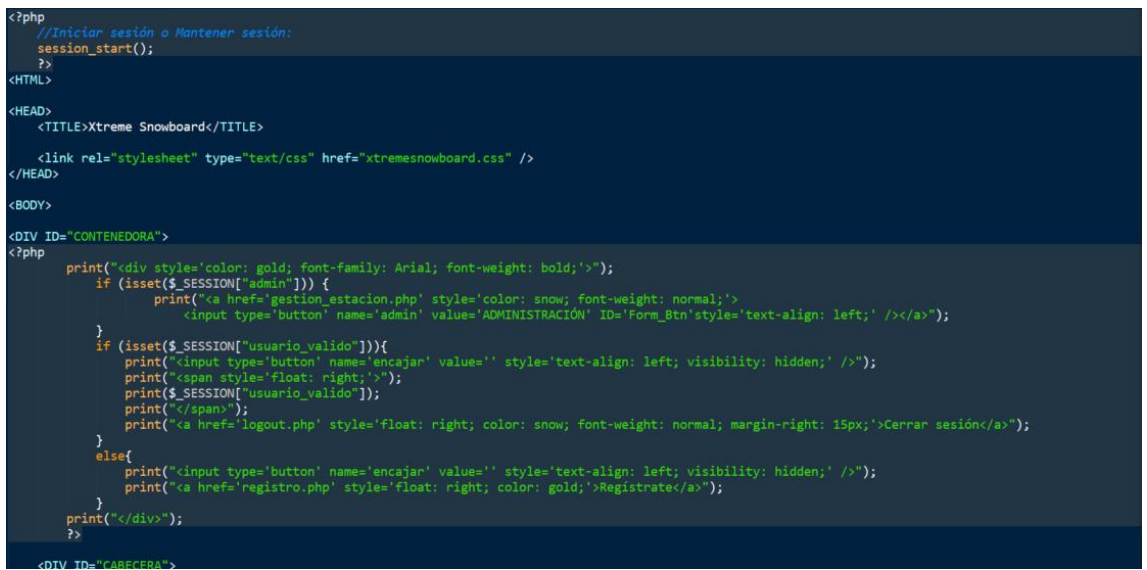

## **CODIFICACIÓN DEL BUSCADOR DE HOTELES**

A continuación se detalla el código de los procesos que realiza el servicio de buscador de hoteles.

# LISTARHOTEL.PHP\*

El buscador de hoteles realiza una búsqueda recursiva en las bases de datos del sistema según la configuración anteriormente seleccionada por el usuario.

|                       |                              |             | 7                                        |                |
|-----------------------|------------------------------|-------------|------------------------------------------|----------------|
| Esta                  | ción: GrandValira            | Soldeu      | Andorra                                  |                |
| Ара                   | ta-Hotel: Cacique            | Per         | sonas: 3                                 |                |
| Transporte:<br>NO     | Cafeteria/Restaurante:<br>SI | Parking: NO | Internet/Wifi:<br>SI                     | No.            |
| OFER                  | TA: 30 €\dia                 | Precio 1    | Total: 120€                              | RESERVAN       |
| and the second second | the second second            | and product | 11/10 - 11 - 11 - 11 - 11 - 11 - 11 - 11 |                |
| Estad                 | ión: GrandValira             | Soldeu      | Andorra                                  | 1/             |
| Араг                  | ta-Hotel: DeuSol             | Pers        | onas: 3                                  | <b>HIEN</b>    |
| Transporte:<br>SI     | Cafeteria/Restaurante:<br>SI | Parking: NO | Internet/Wifi:<br>NO                     | A and a second |
| OFER                  | TA: 60 €∖día                 | Precio T    | otal: 240€                               | RESERVAL       |

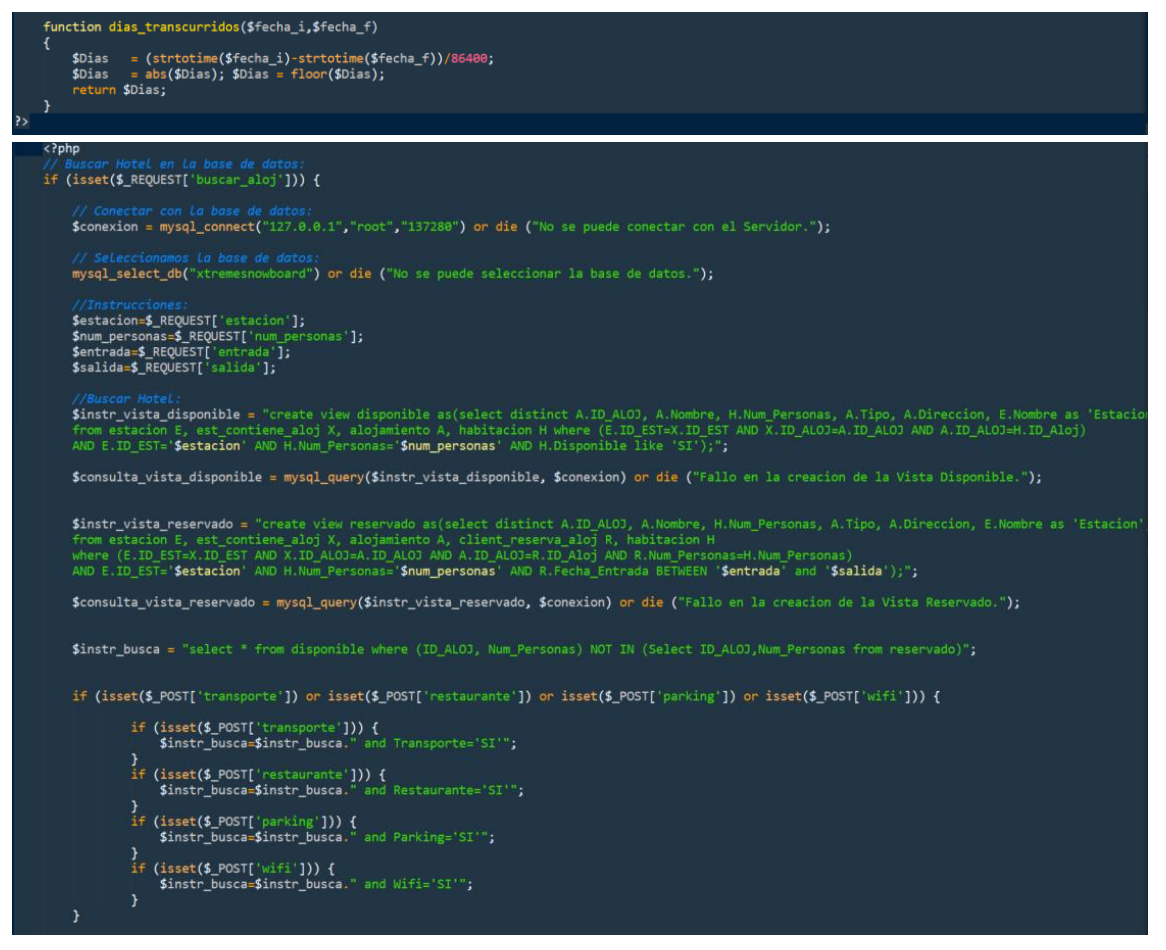

#### ALBERTO FUENTES SÁNCHEZ

\$consulta\_busca = mysql\_query(\$instr\_busca, \$conexion) or die ("Fallo en la consulta de Busqueda de Alojamientos."); \$numero = mysql\_num\_rows(\$consulta\_busca); if(Snumero==0){
 print("<(conter>");
 print("<donter>");
 print("<donter>");
 print("Cdiv style='width: 95%; margin-left: 21px;' ID='Principal\_Form\_Btn'>");
 print("Cdiv style='width: 95%; margin-left: 21px;' ID='Principal\_Form\_Btn'>");
 print("Cdiv style='width: 95%; margin-left: 21px;' ID='Principal\_Form\_Btn'>");
 cli>Lo sentimos, no se han encontrado resultados debido a uno de los siguientes motivos:<br/>chr>cli>Lo sentimos, no se han encontrado resultados debido a uno de los siguientes motivos:<br/>cli>Lo sentimos, no se han encontrado resultados debido a uno de los siguientes motivos:<br/>cli>La Estación No Disponible para la Fecha indicada, en los Hoteles y Alojamientos de la Estación solicitada.<br/>chr>cli>La Estación No Dispone de Hoteles o Alojamientos con las Preferencias especificadas.chr>chr>");
 print("<A HREF='javascript:history.back()'><input type='submit' value='ATRAS' ID='Form\_Btn'/></A></div>"); Silest = myst\_lett\_array(sconsile\_ous SID\_ALOJ = \$field["D\_AlOJ"]; SNombre = \$field["Nombre"]; SNum\_Personas = \$field["Num\_Personas"]; Sifpecion = \$field["Tipo"]; Sofreccion = \$field["Direccion"]; SEstacion = \$field["Estacion"]; SProvincia = \$field["Forvincia"]; STransporte = \$field["Arransporte"]; SRestaurante = \$field["Iransporte"]; SParking = \$field["Arching"]; Swifi = \$field["Wifi"]; SImagen = \$field["Imagen"]; //bidue rector = "select Precio from habitacion where ID\_ALOJ='\$ID\_ALOJ' and Num\_Personas='\$Num\_Personas';";
\$consulta\_precio = mysql\_query(\$instr\_buscar\_precio, \$conexion) or die ("Fallo en la Busqueda de Precio."); \$precio = mysql fetch array(\$consulta precio); \$Precio = \$precio['Precio']; \$Dias = dias\_transcurridos(\$entrada,\$salida); \$Total = \$Precio \* \$Dias; \$Total = base64\_encode (\$Total); \$entrada= base64\_encode (\$entrada); \$salida= base64\_encode (\$salida); \$Precio = base64\_encode (\$Precio); \$ID\_ALOJ = base64\_encode (\$ID\_ALOJ); \$NomPer= base64\_encode (\$Klombre); \$Nom\_Personas = base64\_encode (\$Klomp Personas); \$Tipo = base64\_encode (\$Fipo); \$Estacion = base64\_encode (\$Estacion); \$Dias= base64\_encode (\$Dias); print("
 print("
 /td>"); print("SDireccion"); print("SDireccion"); print("SProvinciar(/td>"); print("SProvinciar(/td>"); print("SProvinciar(/td>"); print("STroken='2' rowspan='3' width='150px'><div ID='Table\_Imagen\_Hotel' style='background: url(Imagenes/\$Imagen) center center; background-size: 150px 150px;')></div>"); print("
 print(""; print("". base64\_decode(\$Tipo) .": ". base64\_decode(\$Nombre) .""); print("Personas: ". base64\_decode(\$Num\_Personas) .""); print(""); print("<try"); print("<try"); print("%Abspj&AbspjTransporte: \$Transporte&Abspj&/dspj&/ds"); print("%Abspj&Abspj&Abspj&/dspj&/dspj&/dspj//dspj&/dspj print("%Abspj&Abspj&/dspj&/dspj print("%Abspj&Abspj&/dspj fill print("); print("'); print("OFERTA: ". base64\_decode(\$Precio) ." &\dia"); print("Precio Total: ". base64\_decode(\$Total) ."&"); print("ca href='facturacion.ph?q=&retrad&s=\$salida&s=\$Precio&t=\$Nombre &u=\$Tipo&v=\$Estacion&w=\$Dias&x=\$Total&y=\$ID\_ALOJ&z=\$Num\_Personas'><input type='submit' name='reservar\_aloj' value='RESERVAR' ID='Form\_</pre> print(""); \$entrada= base64\_decode (\$entrada); \$salida= base64\_decode (\$salida); \$instr\_borrar\_disponible = "drop view disponible;";
\$borrar\_disponible = mysql\_query(\$instr\_borrar\_disponible, \$conexion) or die ("Fallo al eliminar la Vista Disponible."); \$instr\_borrar\_reservado = "drop view reservado;";
\$borrar\_reservado = mysql\_query(\$instr\_borrar\_reservado, \$conexion) or die ("Fallo al eliminar la Vista Reservado.");

51

#### CLIENTE.PHP\*

Para acceder a registrarse como usuario del sistema en el proceso de pago de la reserva de hotel, es necesario marcar que se han aceptado los términos y condiciones del servicio para poder continuar. Si hacemos clic en <u>leer</u> podremos acceder a la documentación del servicio en formato PDF.

| Para proceder al                                       | Mensaje de la página localhost:             | 2             |
|--------------------------------------------------------|---------------------------------------------|---------------|
| se registre en<br>garantia, para pro<br>es que podrà i | Debe ACEPTAR los Terminos y Condiciones     | del Servicio. |
| Facturación y l<br>cliente rgistrado                   |                                             | Aceptar       |
| Gracias p                                              | or confiar en nosotros.                     | Corr          |
| He leido y acepto todo                                 | os los terminos y condiciones del servicio. |               |
| REGISTRARM                                             |                                             | V             |

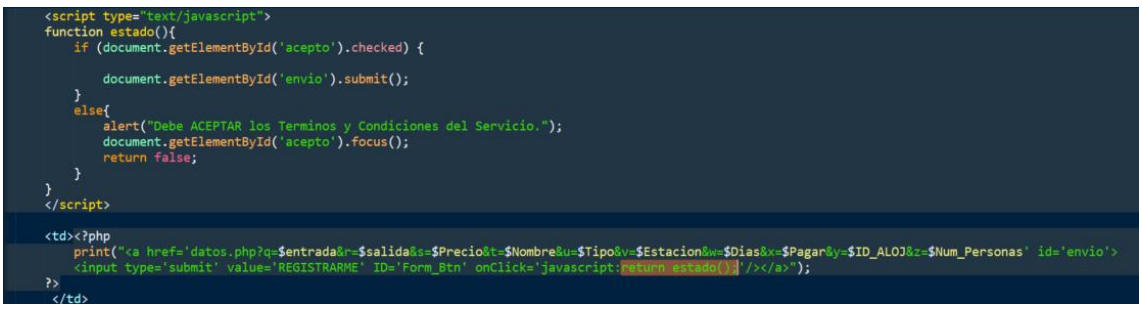

# **CODIFICACIÓN DE PAGO**

A continuación se detalla el código implantado para la validación del método de pago a través de la tarjeta de crédito.

# PAGO.PHP<sup>\*</sup> Y PAGO USUARIO.PHP<sup>\*</sup>

Para poder reservar en nuestro buscador de hoteles, es necesario introducir los datos de una tarjeta de crédito real, en el caso de intentar cometer fraude el sistema no dejará continuar hasta introducir los datos correctos.

|             | La Tarjeta de Crédito             | -<br>No es válida.                           |         |              |  |
|-------------|-----------------------------------|----------------------------------------------|---------|--------------|--|
| FACTURACIÓN |                                   |                                              | Aceptar | CONFIRMACIÓN |  |
|             | Por favor intr<br>Tipo de Tarjeta | oduzca su información d<br>Master Card       | e pago  | and the      |  |
| -           | Caducidad                         | Febrero         2017           051         0 | 3       |              |  |
|             |                                   | Proceder al PAGO                             |         | - minut      |  |

# CÓDIGO FUENTE

# <u>Jquery-1.4.4.min.js</u>

Librería JQuery de JavaScript para el correcto funcionamiento del archivo ccvalidate.js

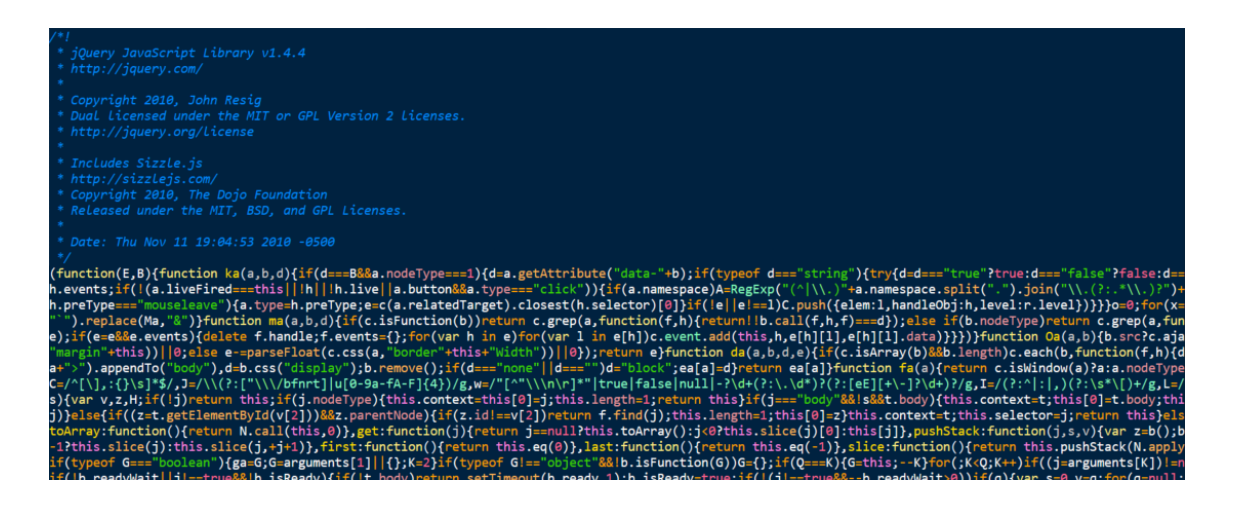

# ccvalidate.js

| (function( | s) (                                                                                                    |
|------------|----------------------------------------------------------------------------------------------------|
| \$.fn.ex   | <pre>xtend({     validate function(options) {</pre>                                                                                |
|            | var settings = \$.extend({                                                                                                    |
|            | onvalidate: null                                                                                                    |
|            | <pre>yarcands; = new Array();</pre>                                                                                                |
|            | <pre>cards[0] = { name: "mcd", clength: [16], exp: /^5[1-5]/ };<br/>cards[1] { name: "mcd", clength: [16], exp: //5[1-5]/ };</pre> |
|            | cards[1] = { name: vis , clengtn: [15, 16], exp: /~4/ /;<br>cards[2] = { name: "anx". clengtn: [15], exp: /~3(4[7)/ }:             |
|            | cards[3] = { name: "dnr", clength: [14], exp: /^3[0,6,8]\d{12}/ };                                                                 |
|            | <pre>cards[4] = { name: "015", clengtn: [16], exp: /~6011\d{4}\d{4}\d{4}/ }; return this.each(*function() {</pre>                  |
|            | <pre>var type = \$(this).find('.cc-ddl-type');</pre>                                                                               |
|            | <pre>var cardnumber = \$(this).find('.cc-card-number');<br/>van cardnumber = \$(this).find('.cc-card-number');</pre>               |
|            | Var checkout = a(chas)-raho( -ct-checkout );                                                                                       |
|            | if (type = null    type == undefined)                                                                                              |
|            | <pre>if(cardnumber == null    cardnumber == undefined)</pre>                                                                       |
|            | alert('Card Number Text Box not supplied');                                                                                        |
|            | <pre>if (cneckout == null    cneckout == underined) alert('checkout button not supplied');</pre>                                   |
|            |                                                                                                    |
|            | <pre>if (type != null &amp;&amp; type != undefined &amp;&amp;</pre>                                                                |
|            | <pre>checkout != null &amp;&amp; checkout != undefined) {</pre>                                                                    |
|            | <pre>\$/charkout) click(function() {</pre>                                                                                         |
|            | <pre>return ValidateCreditCard(cardnumber.val(), type.val());</pre>                                                                |
|            | 3);                                                                                                    |
|            | function ValidateCreditCard(cardNumber, cardType) {                                                                                |
|            | var isValid = false;                                                                                                    |
|            | var ccCheckkegzpp = /[^\d ]/;<br>isValid = !ccCheckRezExp.test(cardNumber):                                                        |
|            | if (isValid) {                                                                                                    |
|            | var cardNumbersOnly = cardNumber.replace(/ /g, ""); //trim spaces                                                                  |
|            | var lengthisvalid = false;                                                                                                    |
|            | <pre>var prefix1sValid = false;<br/>var prefix1sValid = false;</pre>                                                               |
|            | var ard = getCardType(cardType);                                                                                                   |
|            | if (card != null) {                                                                                                    |
|            | <pre>tor (1 = 0; 1 &lt; caro.clength.length; 1++) {     if (lengthIsvalid) { </pre>                                                |
|            | <pre>if (cardNumberLength == card.clength[i]) lengthIsValid = true;</pre>                                                          |
|            |                                                                                                    |
|            | <pre>prefixIsValid = card.exp.test(cardNumbersOnly);</pre>                                                                         |
|            | }<br>isValid = prefixTsValid 80 lengthTsValid:                                                                                     |
|            |                                                                                                    |
|            | if (isvalid) {                                                                                                    |
|            | <pre>checkSumTotal = computeChecksum(cardNumbersOnly);</pre>                                                                       |
|            | <pre>isValid = (checkSumTotal % 10 == 0);</pre>                                                                                    |
|            | I (settings.onvalidate != null)                                                                                                    |
|            | settings.onvalidate(isValid);                                                                                                    |
|            | Peturn Isvalic; }                                                                                                    |
|            | function getCandType(type) {                                                                                                    |
|            | for (i = 0; i < cards.length; i++) {                                                                                               |
|            | if (cards[i].name.toLowerCase() == type.toLowerCase()) {                                                                           |
|            | card = cards[1];<br>break:                                                                                                    |
|            |                                                                                                    |
|            | }                                                                                                    |
|            | E and the second second second second second second second second second second second second second second se                     |
|            | <pre>function computeChecksum(cardNo) {     var checksum = 0:</pre>                                                                |
|            | var factor = 1;                                                                                                    |
|            | var temp;<br>for (i = randNo length = 1; i >= 0; i=-) {                                                                            |
|            | <pre>temp = Number(cardNo.charAt(1)) * factor;</pre>                                                                               |
|            | if (temp> 9) {                                                                                                    |
|            | temp -= 10;                                                                                                    |
|            | 2                                                                                                    |
|            | factor = (factor == 1 ? 2 : 1);                                                                                                    |
|            |                                                                                                    |
|            | return checksum;                                                                                                    |
|            |                                                                                                    |

#### pago.php y pago usuario.php

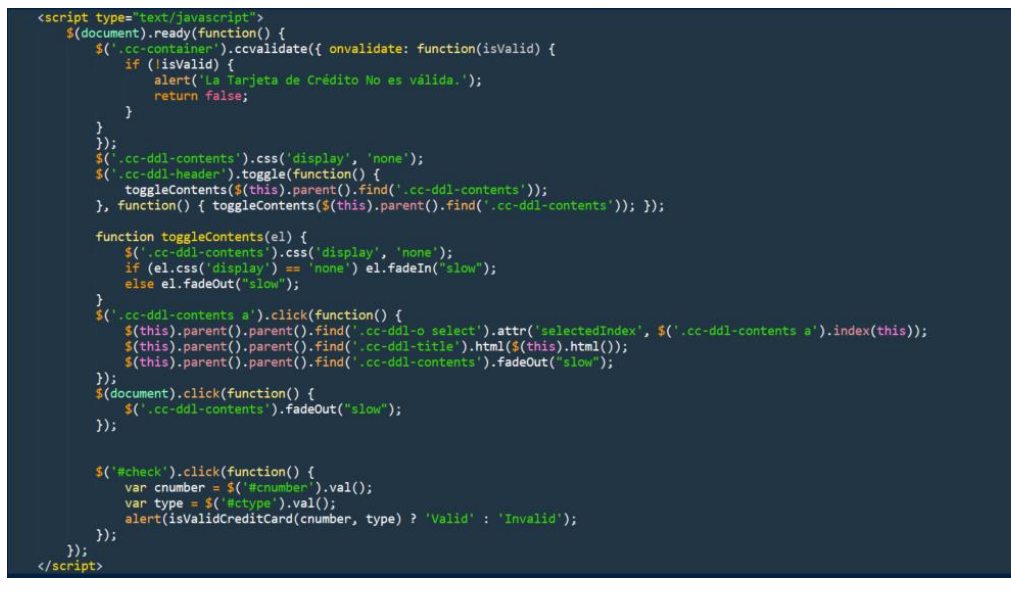

## CODIFICACIÓN DE ACCESO NO AUTORIZADO

A continuación se muestra el código implantado para denegar el acceso a diferentes apartados de la web, a todo usuario ajeno o sin permisos.

# **<u>GESTION</u>** (apartado).PHP<sup>\*</sup>

Si intentamos acceder como usuario invitado o usuario estándar a la interfaz de administración a través de la barra de direcciones, se lanzará el siguiente mensaje.

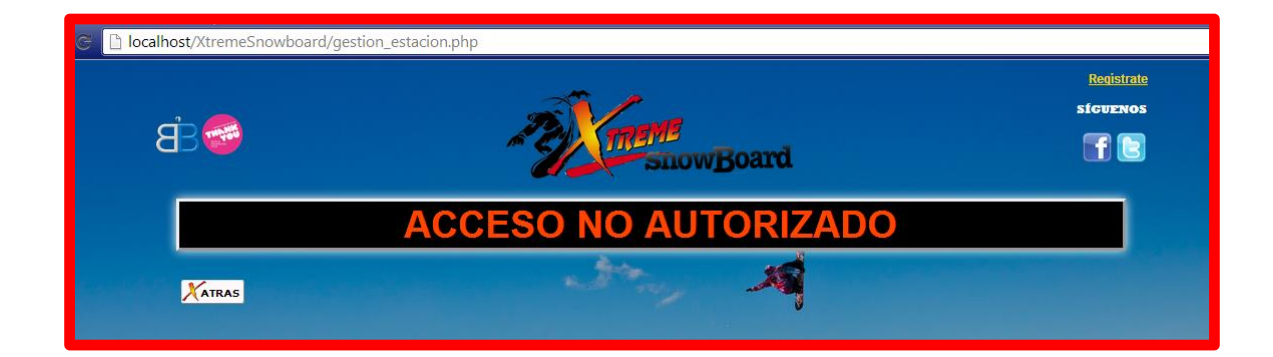

# CÓDIGO FUENTE

Incluimos desde el inicio de la página excluyendo la cabecera:

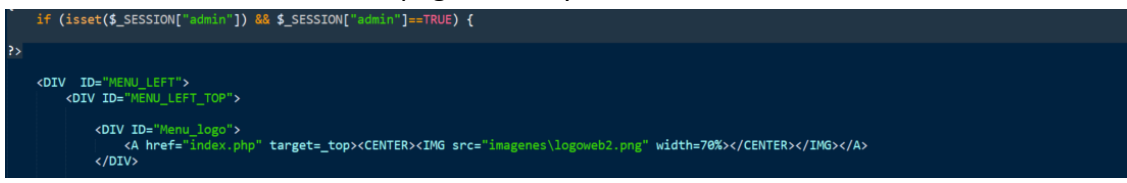

## Hasta el final de la página:

| 1</th <th><td align="left" width="20%">#ALBERTOCARTER#</td><br/></th> | <td align="left" width="20%">#ALBERTOCARTER#</td><br> | #ALBERTOCARTER# |
|-----------------------------------------------------------------------|-------------------------------------------------------|-----------------|
|-----------------------------------------------------------------------|-------------------------------------------------------|-----------------|

  
DIV>|  |  |
| php<br} el | ``` se{     print(" ");     print(" voiv style='width: 95%; ID='Principal_Form_Btn'>");     print(" ``` |
| } ?>  > | |

# PAGO.PHP\*, PAGO\_USUARIO.PHP\*, CONFIRMACION.PHP\* Y FINALIZACION.PHP\*

Si intentamos acceder como usuario invitado a las páginas referentes al pago del servicio de reserva de hoteles, a través de la barra de direcciones, se lanzará el siguiente mensaje.

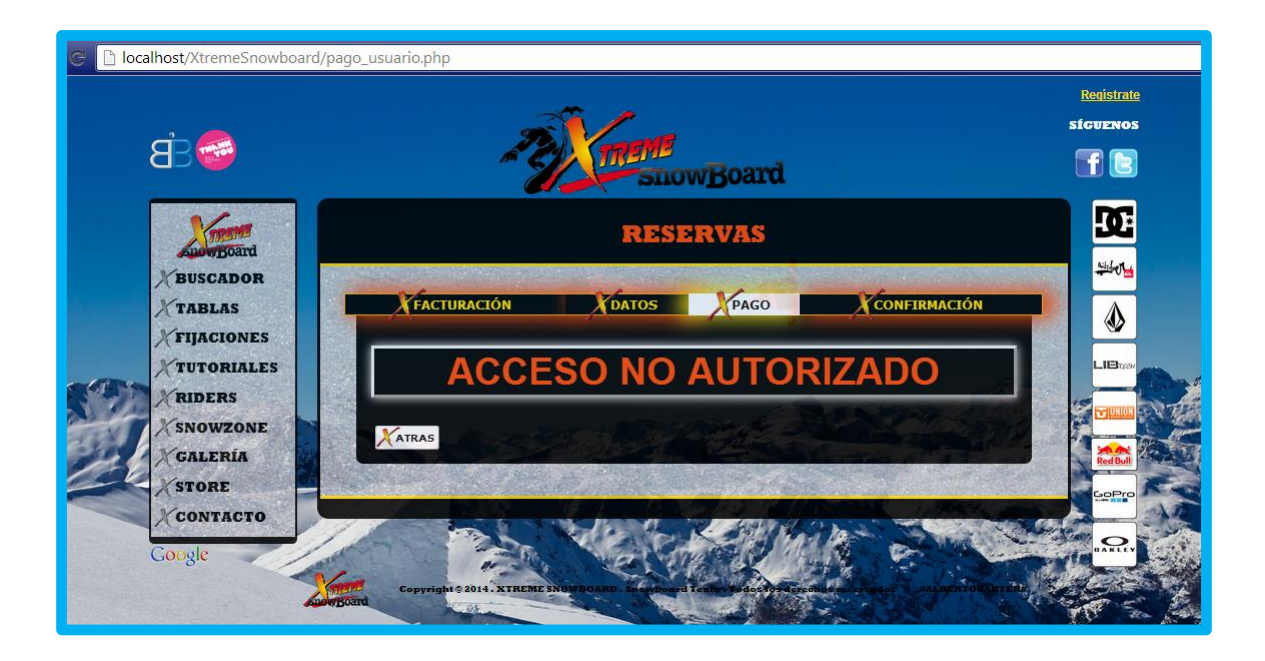

# CÓDIGO FUENTE

Se implanta el mismo código visto en el apartado anterior dentro del cuadro central de cada página.

# **5. PRUEBAS**

Una vez probadas todas las páginas y funcionalidades de la web no se han encontrado errores de consistencia o navegación. Las pruebas se han mostrado gráficamente en el apartado de codificación. Hasta conseguir completar cada comprobación o validación se ha aplicado el método de ensayo y error para conseguir el resultado esperado.

Las pruebas han consistido en:

- Inserción, modificación y eliminación de entradas en la base de datos a través de la interfaz web de administración.

- Realizar reservas de hotel como usuario invitado para acceder al portal de cliente, y **registrarnos** como nuevo usuario para completar el proceso de pago y finalización.

- Realizar reservas de hotel como usuario invitado para acceder al portal de cliente, y *loguearnos* como usuario estándar o administrador para completar el proceso de pago y finalización.

- Realizar reservas de hotel como usuario estándar o administrador para evitar acceder al portal de cliente, y **pasar directamente** a completar el proceso de pago y finalización.

- Introducir datos erróneos y encontrar agujeros de seguridad en los formularios de registro para maximizar la seguridad de la web.

- Intentar acceder a la interfaz web de administración desde la barra de direcciones como usuario invitado o estándar y comprobar el **acceso no autorizado**.

- Navegar por toda la web buscando no perder el control de las sesiones de usuario.

# **6. CONCLUSIONES**

Se ha finalizado el proyecto con todos los objetivos cubiertos de manera muy satisfactoria. Se ha establecido una estructura de usuarios y permisos para una herramienta de servicio útil como es un buscador de hoteles. El usuario estándar sólo puede utilizar los servicios proporcionados por los usuarios administradores, y el usuario administrador puede manejar todo el servicio que ofrece al usuario estándar. No existe la posibilidad de rellenar una ficha de registro con datos erróneos o de fraude aparentemente, pues la comprobación de alta de usuario es muy estricta, exigiendo como por ejemplo, un DNI/NIE real. Se establece un acceso no autorizado a todo usuario invitado o estándar a la interfaz de administración, de la misma forma denegamos el acceso al usuario invitado a páginas de proceso de pago del servicio. La interfaz es cómoda, directa y amigable, desarrollada incluso para *Smartphones* y *tablets*.

# 7. POSIBLES AMPLIACIONES Y MEJORAS

La información del futuro del Portal Web está **clasificada**. Podemos asegurar que existe un extenso trabajo que está en desarrollo y contamos con estructuras ya funcionales para la ampliación de bastantes más servicios. A continuación os mostramos un **pequeño adelanto** de la estructura de la base de datos que ya es totalmente funcional y operativa junto con su correspondiente interfaz **web**.

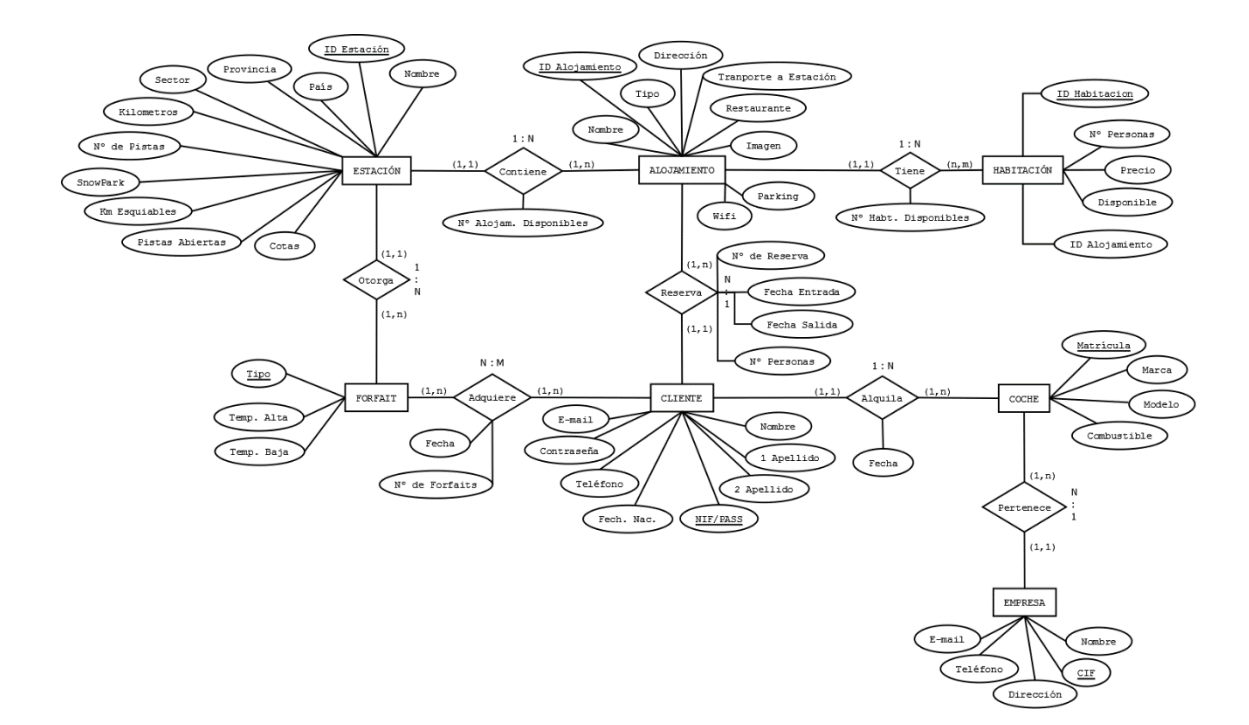

Gracias y hasta muy pronto.

Alberto Fuentes Sánchez

Administrador de Sistemas Informáticos en Red Programador y Diseñador Web Desarrollador y Diseñador Gráfico Administrador y Gestor de Bases de Datos en Red Director de Marketing **Xtreme Snowboard**<sup>©</sup>